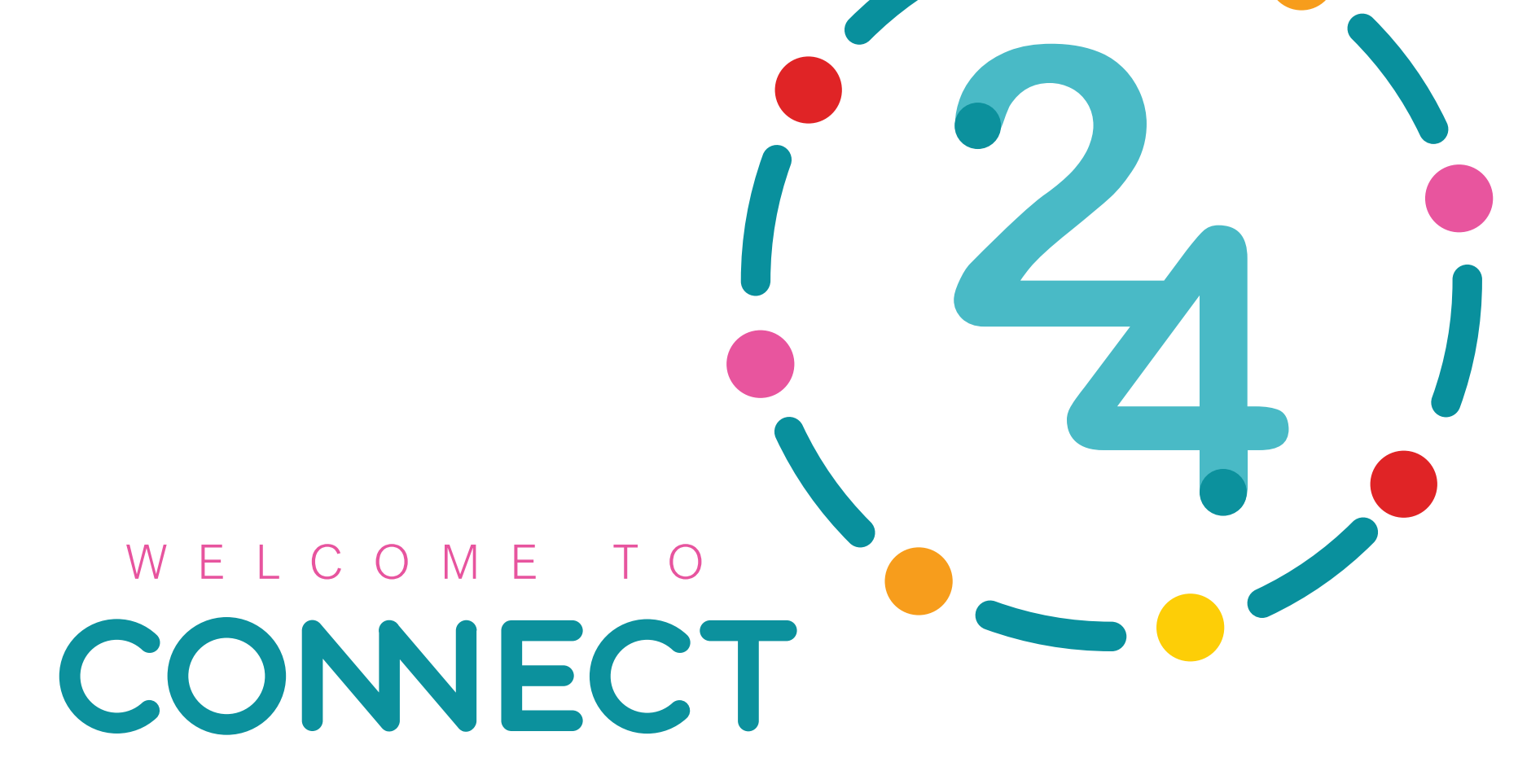

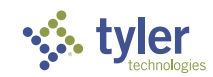

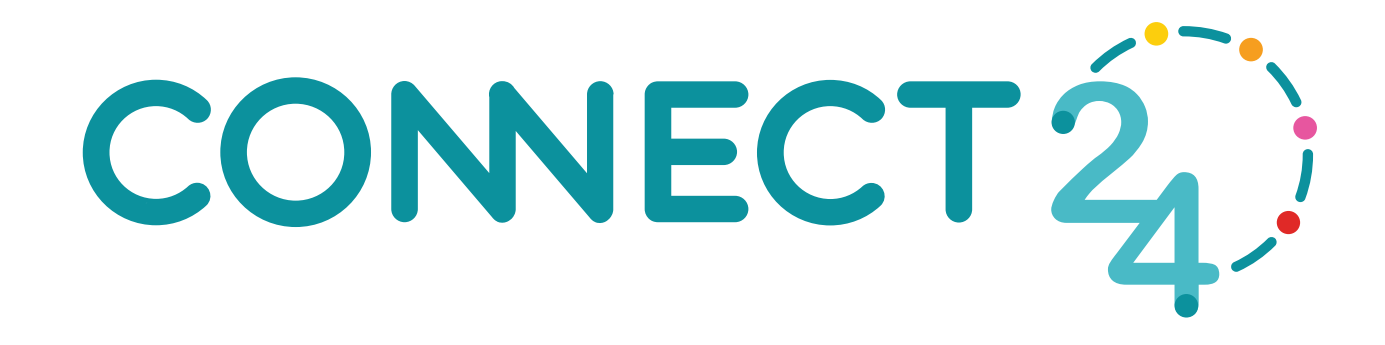

## I Didn't Know I Could Do That

# Christopher Beaubien

Manager, Technical Services

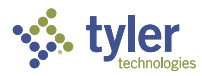

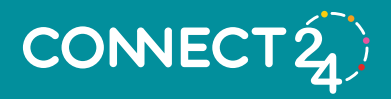

### <u>Agenda</u>

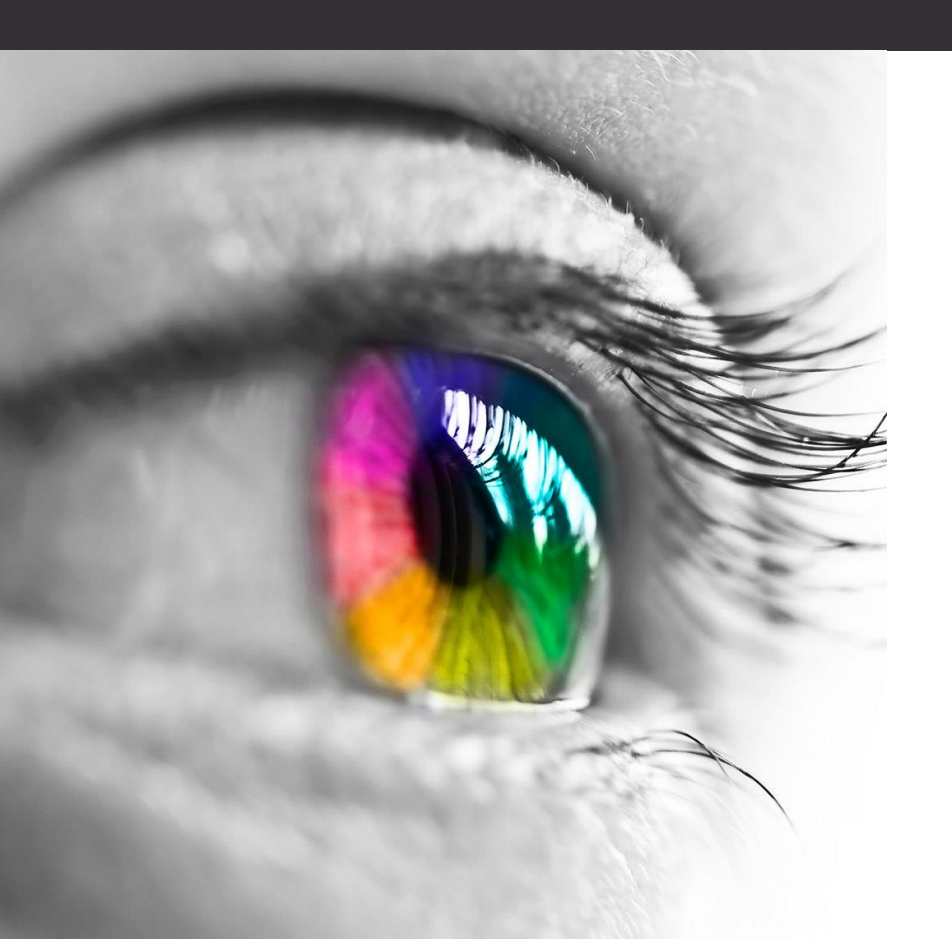

- Introduction
- Session Goals
- Helpful Software Tips
- Tips & Tricks
- Q&A
- Quiz (with Prizes...maybe)

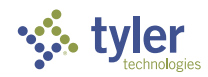

### Introduction

- 15 years in IT
- 7 Years with Tyler/ New World
- Cloud Hosted Team
- Currently Building Two Tiny Homes
- Have a Dachshund Puppy Named "Leon"

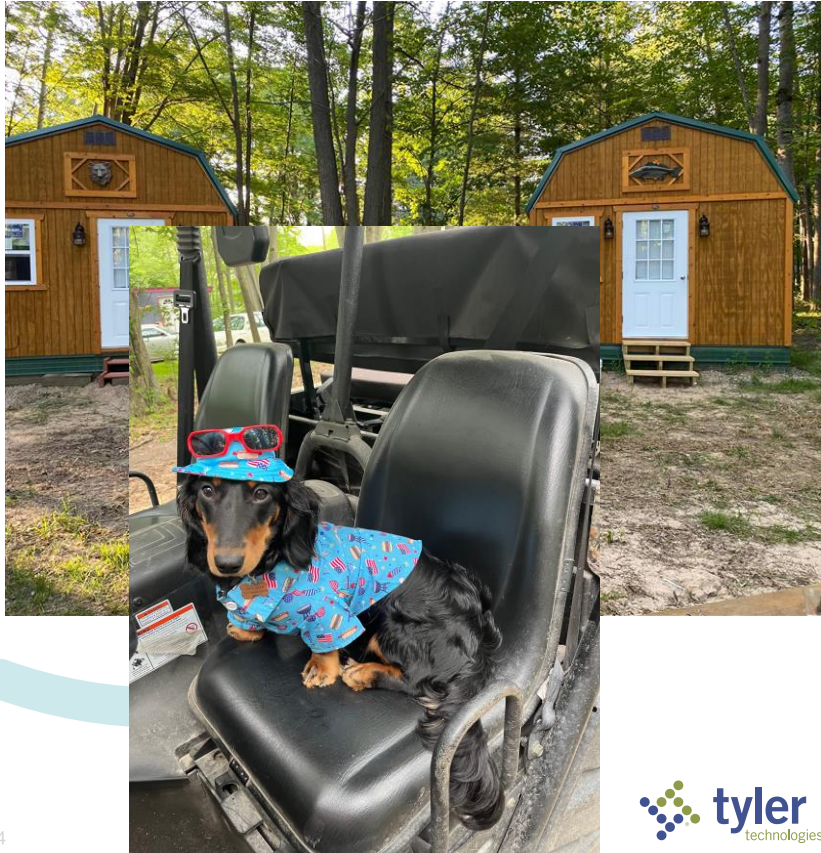

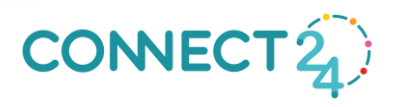

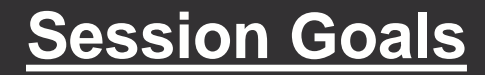

- Highlight lesser used features
- Expand your toolbox
- Make life easier

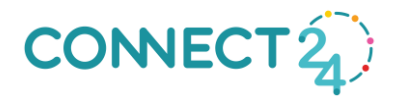

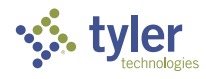

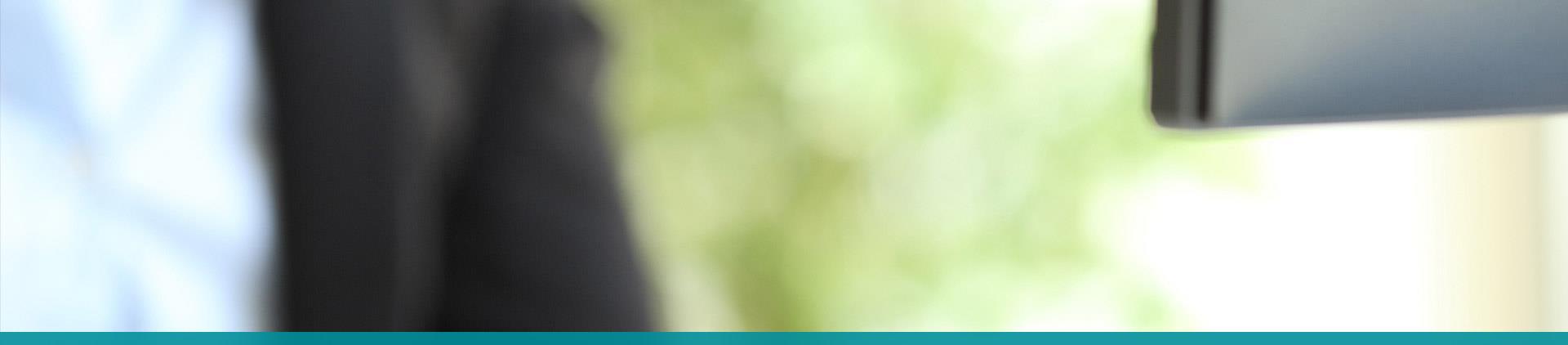

## eSuite MFA

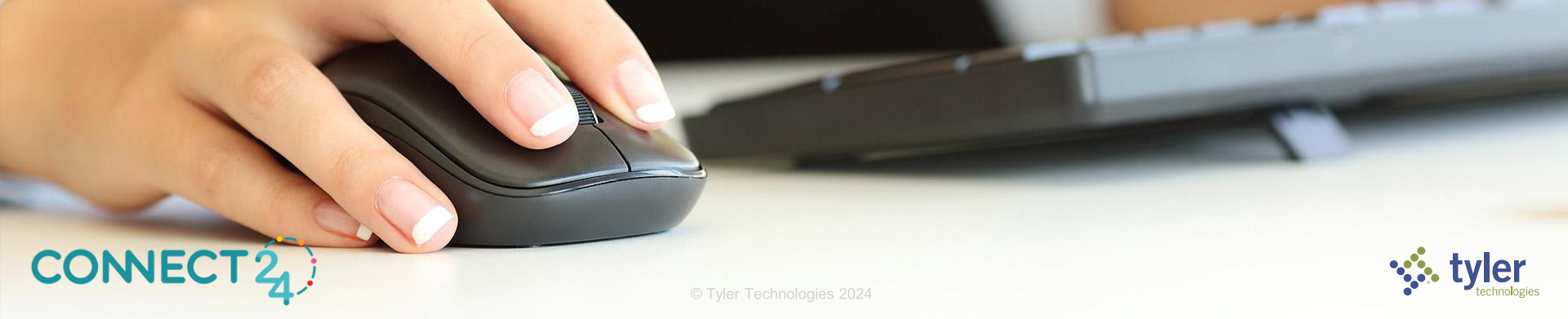

#### **Enabling MFA for a module**

To enable MFA for a supported module, on the Management Console, go to the Configuration Settings page and scroll down to the Multi-Factor Authentication bar

## Multi-Factor Authentication Multi-Factor Authentication Configuration Type Time-based One-Time Password (TOTP) Administration Yes HR Portal No

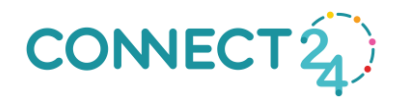

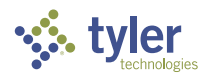

#### **Enabling MFA for a module**

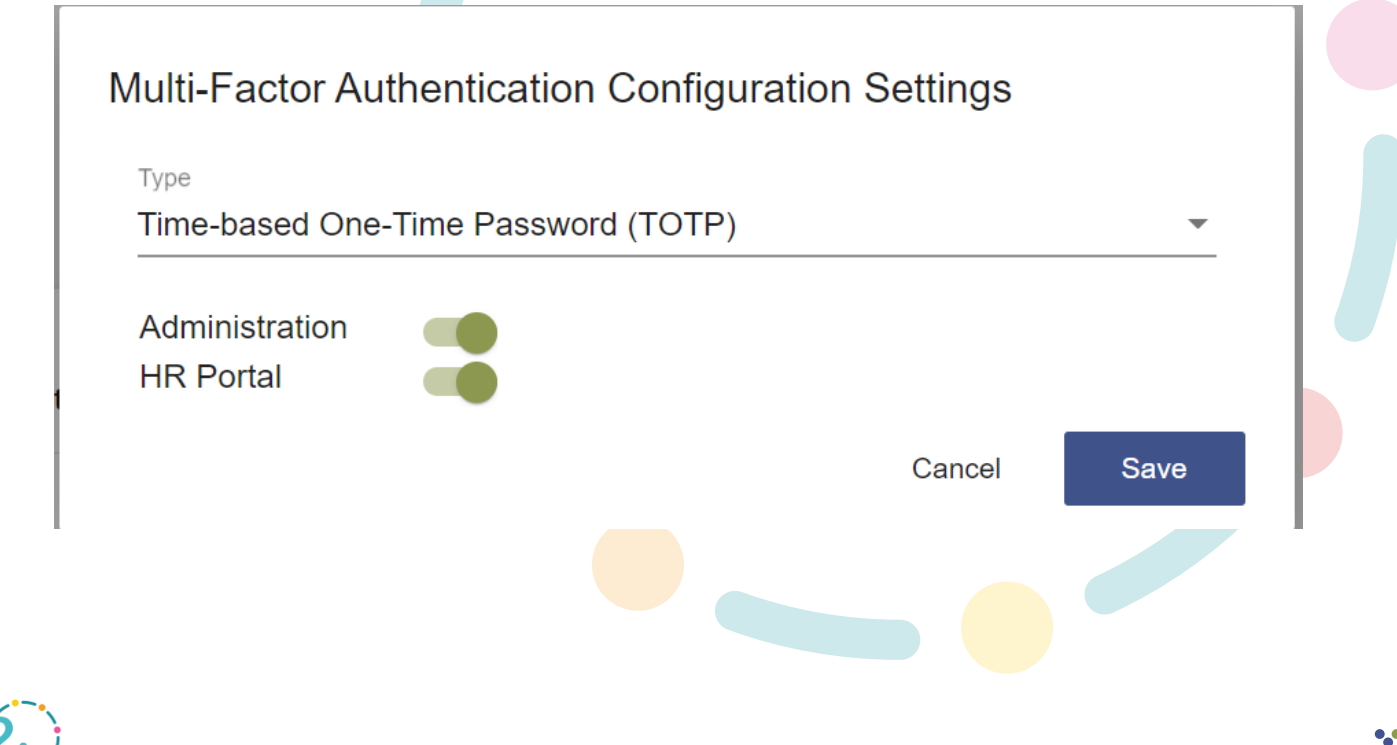

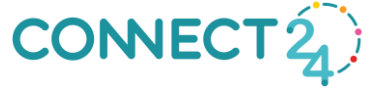

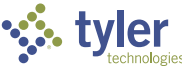

#### What the End Users See First Log In

#### \* new world Administration

#### Administration Log In

Follow the instructions below to perform Multifactor Authentication (MFA). 1. Install one of the following applications on your mobile:

FreeOTP
 Google Authenticator
 Okto

If a mobile device is not available use the Windows application: Microsoft OTP.

2. Open the application and scan the barcode:

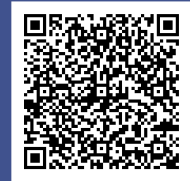

Or enter the following secret in your app:

HMOR AIKW 2F7Y C4RA FEGL OIPA D3BI 7XNF

Note: Some applications will not support space(s) inside the code.

Enter the one-time code provided by the application and click Submit.

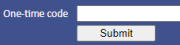

Restart Login? Need to restart the login process? Login to Your Account

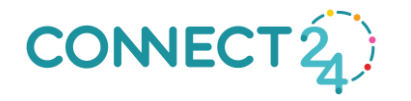

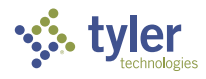

#### What the End Users See

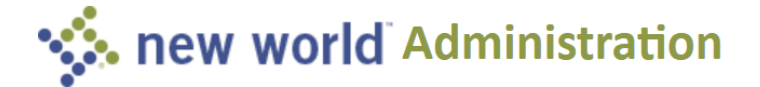

#### Administration Log In

Follow the instructions below to perform Multifactor Authentication (MFA).

Enter the one-time code provided by the application and click Submit.

One-time code

**Restart Login?** Need to restart the login process? Login to Your Account

> Copyright 2022 Tyler Technologies

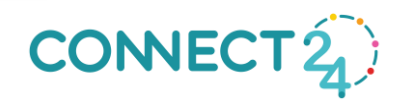

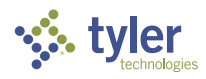

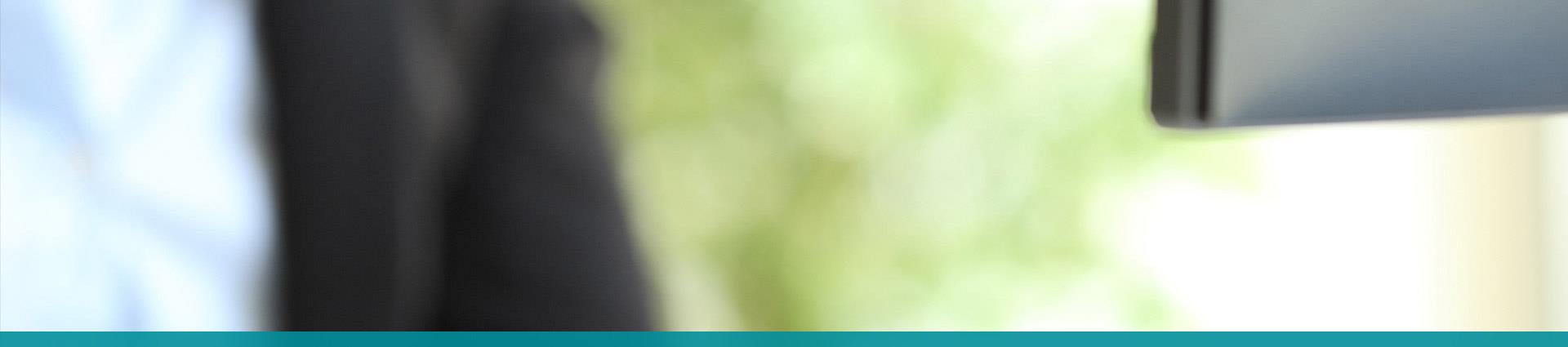

## **System Admin Tools**

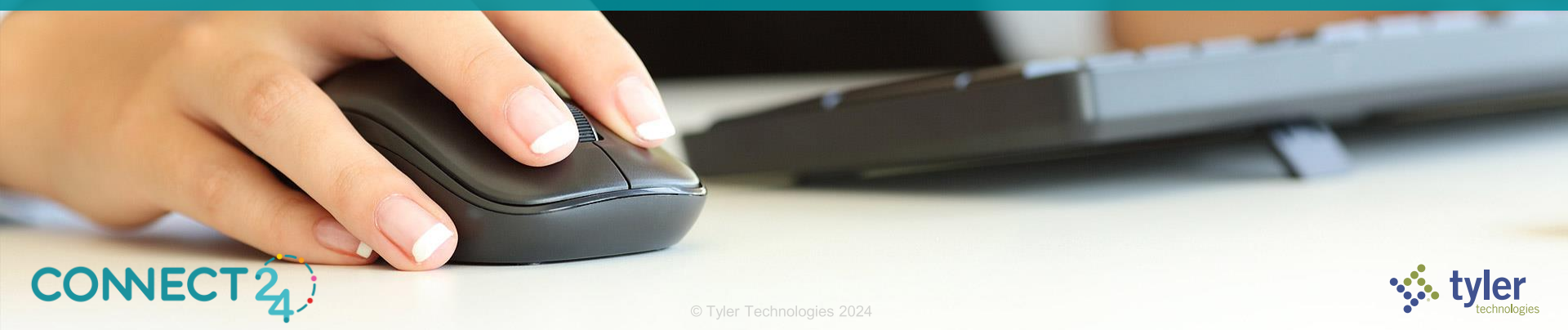

#### **User Log In History Report**

- Maintenance > New World ERP Suite > Security > <u>User Login History Report</u>
- View users that logged in and when
- Security Component = User Log In History •
  - Report

**CONNECT**<sup>2</sup>

| new world ERP Suite   | • | Security                  | Þ  | Users                      |     |        |   |   |
|-----------------------|---|---------------------------|----|----------------------------|-----|--------|---|---|
| Financial Management  | ÷ | System                    | •  | User-Based Security        |     |        |   |   |
| Human Resources       | ≁ | Process Manager           |    | Roles                      |     |        |   |   |
| Utility Management    | ≯ | Approval Manager          |    | Security Templates         |     |        |   |   |
| Community Development | ≯ | Notifications             | •  | Security Report            |     |        |   | • |
| About new world ERP   |   | Chart of Accounts         | •  | User-Defined Fields        |     |        |   |   |
| -                     |   | Procurement               | •  | Field-Level Security       |     |        |   |   |
|                       |   | Banks                     |    | Change Request Type        | ÷   | 0      | : |   |
|                       |   | Revenue Collection        | эI | User Log In History Report | -   | $\sim$ | • |   |
|                       |   | Miscellaneous Definitions | ×  |                            |     | ~      |   |   |
|                       |   | Arc GIS Server Setup      | ×  |                            | ≛   | Ο      | : |   |
|                       |   | Address Certification     |    |                            |     |        |   |   |
|                       |   |                           |    |                            | PDF | Ο      | : |   |

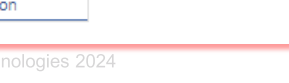

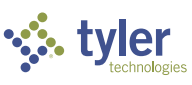

#### **User Log In History Report**

#### User Log In History Report

Load Saved Report

Override Report Title

|           |                    | From Log In Date     | 02/05/2020 |   |
|-----------|--------------------|----------------------|------------|---|
|           |                    | To Log In Date       | 03/05/2020 |   |
|           |                    | User                 |            | • |
|           |                    | Last Log In Only     |            |   |
|           |                    | Active Only          | •          |   |
|           | Include Users That | t Have not Logged In | No         | • |
| CONNECT 2 | Print Reset        | Save Save As         | Delete     |   |

v.

#### User Log In History Report

|             | CityCounty<br>an integrated community | /                   |                     | User Lo<br>Lo<br>All Active Users W | og In<br>og In Date I<br>Or<br>/ho Have Lo | History R<br>Range 02/05/20<br>hly the Last Log 3<br>ogged in During | eport<br>- 03/05/20<br>In per User<br>This Period |
|-------------|---------------------------------------|---------------------|---------------------|-------------------------------------|--------------------------------------------|----------------------------------------------------------------------|---------------------------------------------------|
| Log In ID 🗘 | User Name 🗢                           | Log In Date/Time 🗘  | Log Out Date/Time 🗘 | Log In IP Address 🗘                 | Days<br>Since Last<br>Log In 🕈             | Last Log In<br>Date/Time                                             | Log In<br>Count 🗘                                 |
| Aaron       | Aaron                                 | 03/05/2020 07:34 AM |                     | 10.100.10.199                       | 0                                          | 03/05/2020 07:34 AM                                                  | 11                                                |
| Aaron2      | Aaron2                                | 02/05/2020 11:52 AM | 02/05/2020 11:52 AM | 10.100.168.64                       | 29                                         | 02/05/2020 11:52 AM                                                  | 1                                                 |
| bbadalucco  | bbadalucco                            | 03/04/2020 08:57 AM | 03/04/2020 09:19 AM | 10.100.32.254                       | 1                                          | 03/04/2020 08:57 AM                                                  | 2                                                 |
| Ben         | Ben                                   | 02/10/2020 12:42 PM | 02/12/2020 10:18 AM | 10.254.202.90                       | 24                                         | 02/10/2020 12:42 PM                                                  | 2                                                 |
| ewilson     | ewilson                               | 02/29/2020 06:22 PM | 03/02/2020 06:00 AM | 10.254.103.73                       | 5                                          | 02/29/2020 06:22 PM                                                  | 3                                                 |
| Justin      | Justin                                | 02/26/2020 10:04 AM | 02/26/2020 10:05 AM | 10.100.168.64                       | 8                                          | 02/26/2020 10:04 AM                                                  | 1                                                 |
| Mark        | Mark                                  | 02/28/2020 09:09 AM | 02/28/2020 05:34 PM | 10.100.8.176                        | 6                                          | 02/28/2020 09:09 AM                                                  | 2                                                 |
| Mary        | Mary                                  | 03/04/2020 04:46 PM | 03/04/2020 07:10 PM | 10.100.8.89                         | 1                                          | 03/04/2020 04:46 PM                                                  | 1                                                 |
| nws         | NWS                                   | 03/03/2020 02:54 PM | 03/03/2020 02:55 PM | 10.100.9.114                        | 2                                          | 03/03/2020 02:54 PM                                                  | 12                                                |
| Sandy       | Sandy                                 | 02/07/2020 10:36 AM | 02/07/2020 06:10 PM | 10.100.8.191                        | 27                                         | 02/07/2020 10:36 AM                                                  | 1                                                 |
| Schulte     | Schulte                               | 02/05/2020 03:58 PM | 02/05/2020 05:27 PM | 10.254.101.94                       | 29                                         | 02/05/2020 03:58 PM                                                  | 1                                                 |
| WarmUpUser  | [Internal] Warm Up                    | 02/06/2020 06:04 AM | 02/06/2020 06:24 AM | fe80::e5c6:dc1f:28fe:9f49%3         | 28                                         | 02/06/2020 06:04 AM                                                  | 14                                                |
|             |                                       |                     |                     |                                     |                                            |                                                                      |                                                   |

- -

Run by Aaron on 03/05/2020 10:17:05 AM

Page 1 of 1

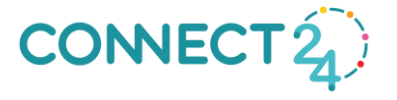

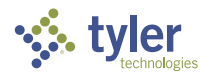

#### **User License Report**

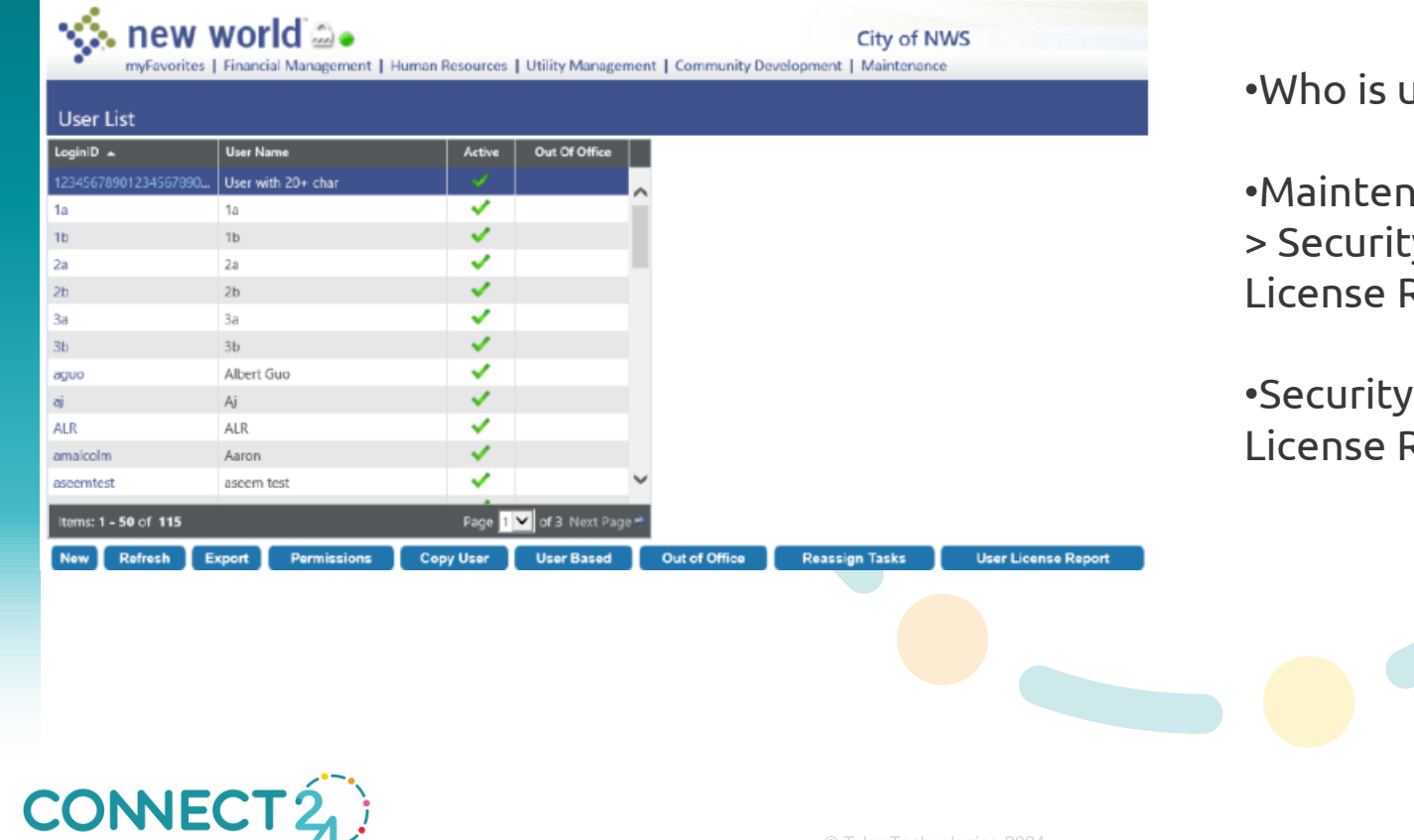

•Who is using my licenses?

•Maintenance > NWERP Suite > Security > Users > User License Report button

•Security Component = User License Report

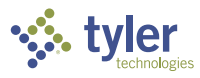

#### Who is using my licenses?

| 14 4 1 c                  | of 2 🕨 🔰 💠 1009                | %                        | Find   Next                            | R- 🖨                     |                     |
|---------------------------|--------------------------------|--------------------------|----------------------------------------|--------------------------|---------------------|
|                           |                                |                          | Us                                     | er Licens                | e Report            |
|                           |                                |                          |                                        |                          |                     |
| Log In ID 🗘               | User Name 🗘                    | Community<br>Development | Financial Human<br>Management Resource | Utility<br>es Management | Last Login 🗘        |
| 1234567890123456789<br>1a | 90123 User with 20+ char<br>1a | 4                        | ž ž                                    | ž                        | 07/14/2016 02:35 PM |
| 2a<br>2b                  | 2a<br>2b                       | 3                        | - <u>3</u> - 3                         | Č,                       | 06/13/2016 05:50 PM |
| За                        | 3a                             | ×.                       | <b>V</b> . <b>V</b> .                  | ×                        |                     |
|                           |                                |                          |                                        |                          |                     |
|                           |                                |                          |                                        |                          |                     |
|                           |                                |                          |                                        |                          |                     |
|                           |                                |                          |                                        |                          |                     |

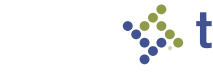

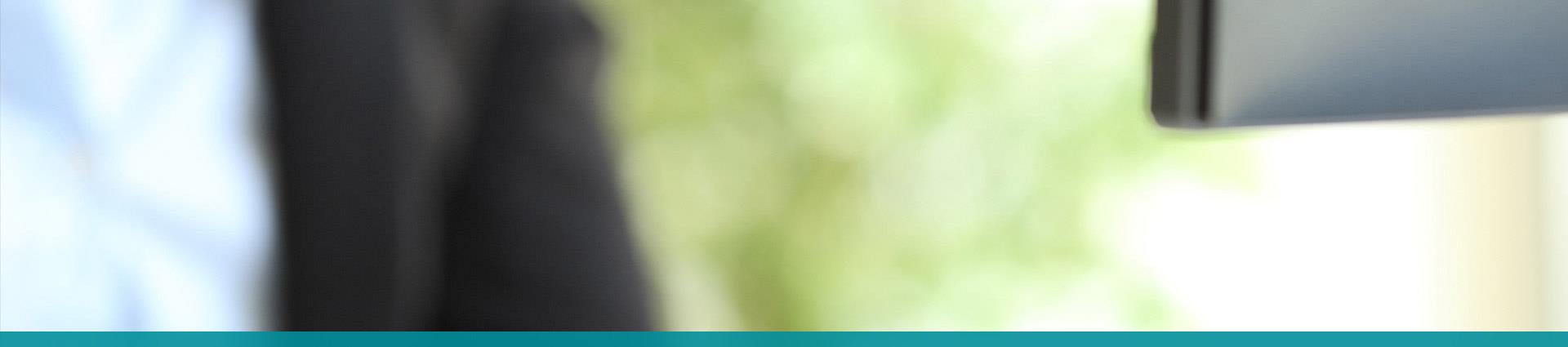

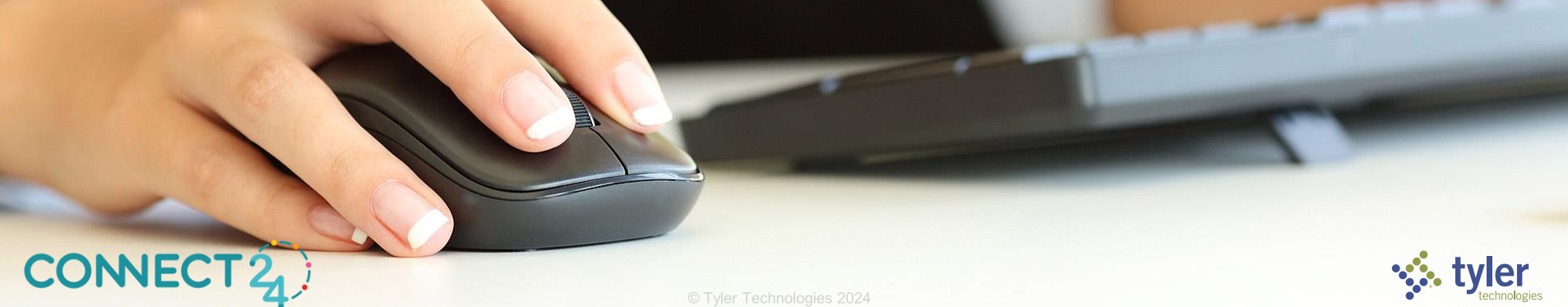

#### Configuration Settings

General

Company Name F1: Alp DB, FSS, K-12, BP, Hub

App Server Port 12882

> • On the General Configuration Settings card. Click the Gear

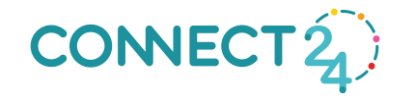

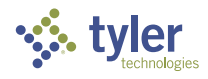

±

- Fill out the *Maintenance Banner Message* setting at the bottom
- When data is present, the banner will show

| Import/Export Schema Path      |    |        |   |      |
|--------------------------------|----|--------|---|------|
| ImportExport\Import\Schema     | as |        |   |      |
| Data Access Timeout In Seconds |    |        |   |      |
|                                |    | <br>   |   |      |
| Automatic Restart              |    |        |   |      |
| 03:00 AM                       |    |        |   | *    |
| Maintenance Banner Message     |    |        |   |      |
| Tyler Connect Banner           |    |        |   |      |
|                                |    |        |   |      |
|                                |    |        | _ |      |
|                                |    | Cancel |   | Save |
|                                |    |        |   | -    |

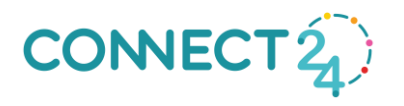

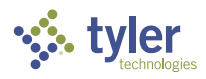

|                             |                                                                                                    |        |                                | _                              |                        |                                |                               |                         |                                |         |       |
|-----------------------------|----------------------------------------------------------------------------------------------------|--------|--------------------------------|--------------------------------|------------------------|--------------------------------|-------------------------------|-------------------------|--------------------------------|---------|-------|
| 😽 F1: Alp DB, F             | SS, K-12, BP, Hub                                                                                            | Search |                                |                                |                        |                                |                               |                         |                                |         | III M |
| myFavorites   Financial Mar | avorites   Financial Management   Human Resources   Utility Management   Community Development   Maintenance |        |                                |                                |                        |                                |                               |                         |                                | Show Me |       |
| Welcome to new world        | come to new world ERP - Michael Adnson                                                                       |        |                                |                                |                        |                                |                               |                         |                                |         |       |
| Tyler Connect Banner        |                                                                                                    |        |                                |                                |                        |                                |                               |                         |                                |         | CLOSE |
| ė 0                         | 🛅 Calendar                                                                                                   |        |                                |                                |                        | Jan - Mar 2022                 | _                             |                         |                                |         | :     |
| ★ CALENDAR                  |                                                                                                    | <      | M<br>31<br><sup>0 Events</sup> | Tu<br>1<br><sup>0 Events</sup> | W <b>2</b><br>0 Events | Th<br>3<br><sup>0 Events</sup> | F<br>4<br><sup>0 Events</sup> | Sa <b>5</b><br>0 Events | Su<br>6<br><sup>0 Events</sup> | >       |       |
| NOTIFICATIONS               |                                                                                                    |        |                                |                                |                        | ADD A NEW EVENT                |                               |                         |                                |         |       |
| V 0<br>APPROVALS            |                                                                                                    |        |                                |                                |                        |                                |                               |                         |                                |         |       |

• Displays on every home page load for every user. Close button in right side

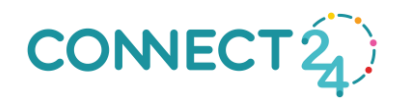

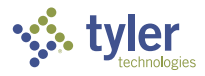

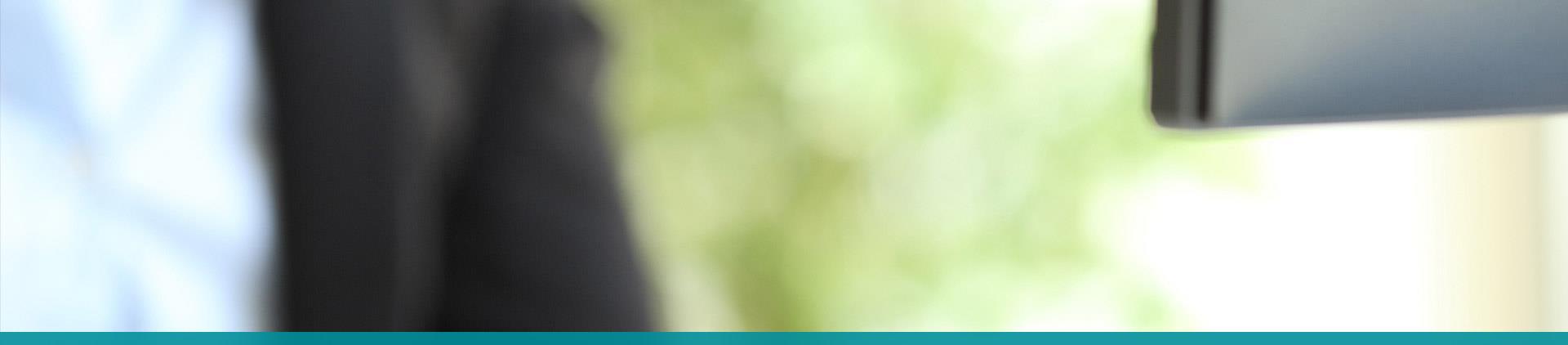

# **Email Testing**

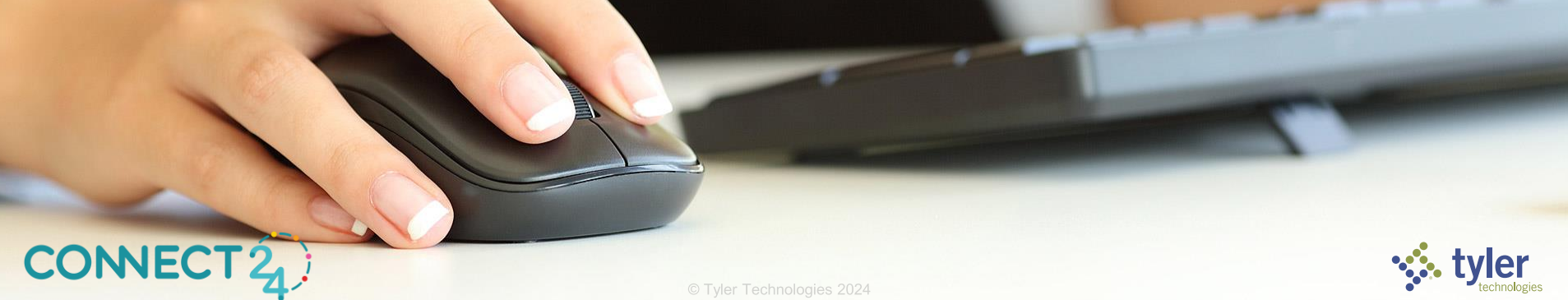

#### **Email Testing**

To be able to test emailing more efficiently for New World ERP, a new field, Default Test Email Address, has been added to the SMTP Connection Configuration Settings

card in the Management Console:

| CONNECT | <b>2</b> |
|---------|----------|
|---------|----------|

| Port Number<br>25<br>User Name<br>Password<br>Confirm Password<br>Default From Email Address<br>test@testuser.com<br>Default From Display Name<br>Test<br>Default From Display Name<br>Test<br>Default From Display Name<br>Te |                                    |  |
|----------------------------------------------------------------------------------------------------|------------------------------------|--|
| Port Number<br>25<br>User Name<br>Password<br>Confirm Password<br>Default From Email Address<br>test@testuser.com<br>Default From Display Name<br>Test<br>Default Test Email Address<br>test@testuser.com<br>Enable SSL                                                                                                    |                                    |  |
| User Name Password Confirm Password Default From Email Address test@testuser.com Default From Display Name Test Default Test Email Address test@testuser.com Enable SSL Maximum Number of Emails Per Minute                                                                                                    | nber                               |  |
| User Name Password Confirm Password Default From Email Address test@testuser.com Default From Display Name Test Default Test Email Address test@testuser.com Enable SSL Maximum Number of Emails Per Minute                                                                                                    |                                    |  |
| Password Confirm Password Default From Email Address test@testuser.com Default From Display Name Test Default Test Email Address test@testuser.com Enable SSL Maximum Number of Emails Per Minute                                                                                                    | lame                               |  |
| Password<br>Confirm Password<br>Default From Email Address<br>test@testuser.com<br>Default From Display Name<br>Test<br>Default Test Email Address<br>test@testuser.com<br>Enable SSL<br>Maximum Number of Emails Per Minute                                                                                                    |                                    |  |
| Confirm Password Default From Email Address test@testuser.com Default From Display Name Test Default Test Email Address test@testuser.com Enable SSL Maximum Number of Emails Per Minute                                                                                                    | 1010                               |  |
| Default From Email Address<br>test@testuser.com<br>Default From Display Name<br>Test<br>Default Test Email Address<br>test@testuser.com<br>Enable SSL                                                                                                    | m Password                         |  |
| test@testuser.com<br>Default From Display Name<br>Test<br>Default Test Email Address<br>test@testuser.com<br>Enable SSL<br>Maximum Number of Emails Per Minute                                                                                                    | From Email Address                 |  |
| Default From Display Name<br>Test<br>Default Test Email Address<br>test@testuser.com<br>Enable SSL                                                                                                    | lestuser.com                       |  |
| Default Test Email Address<br>test@testuser.com<br>Enable SSL                                                                                                    | From Display Name                  |  |
| Detaut Test Email Address<br>test@testuser.com<br>Enable SSL                                                                                                    |                                    |  |
| Enable SSL                                                                                                    | lest Email Address<br>testuser.com |  |
| Maximum Number of Emails Per Minute                                                                                                    |                                    |  |
| Maximum Number of Emails Per Minute                                                                                                    | SSL                                |  |
|                                                                                                    | num Number of Emails Per Minute    |  |
|                                                                                                    |                                    |  |

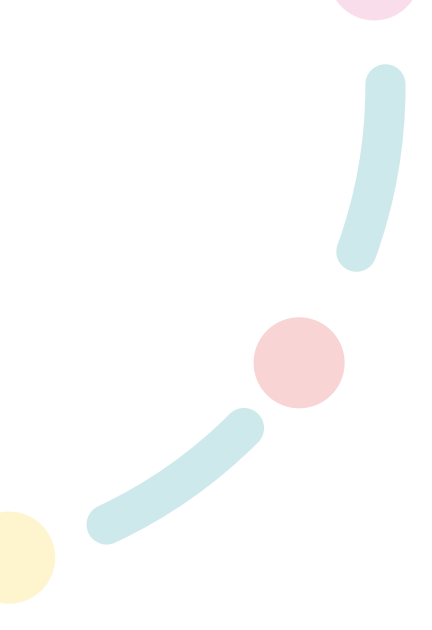

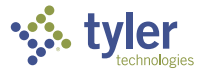

### **Email Testing**

When email settings are working properly, an email such as the following is sent to the Default Test Email Address:

#### SMTP Test Email

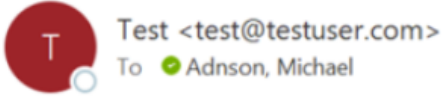

To O Adnson, Michael

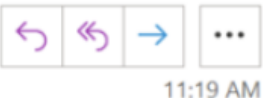

**SMTP Test Email** 

SMTP Test Email sent successfully. The SMTP Connection settings in Management Console are valid.

This email is generated automatically by new world ERP from TROVMEMA19PRD02. Please do not reply. © 2021 Tyler Technologies

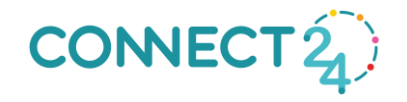

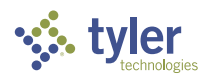

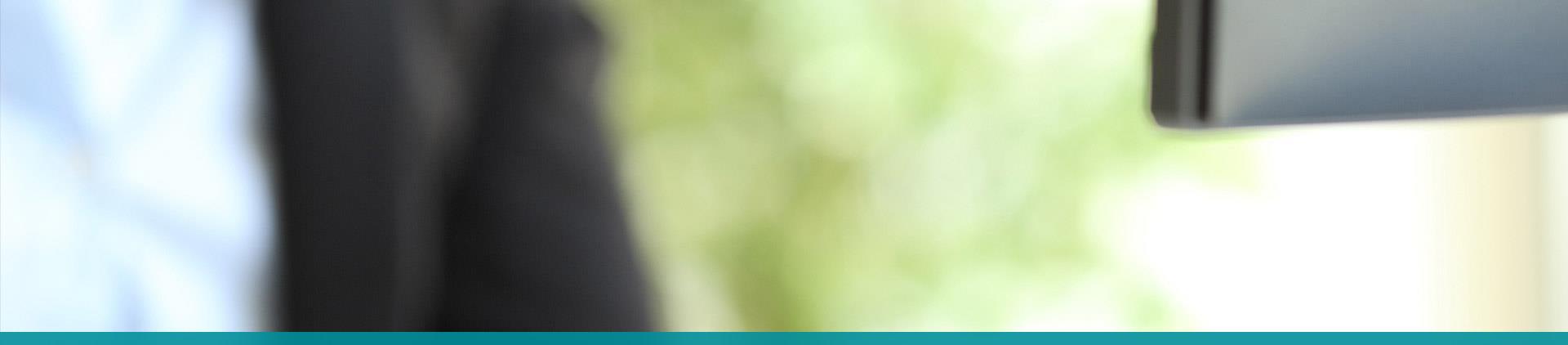

## **Banner Color**

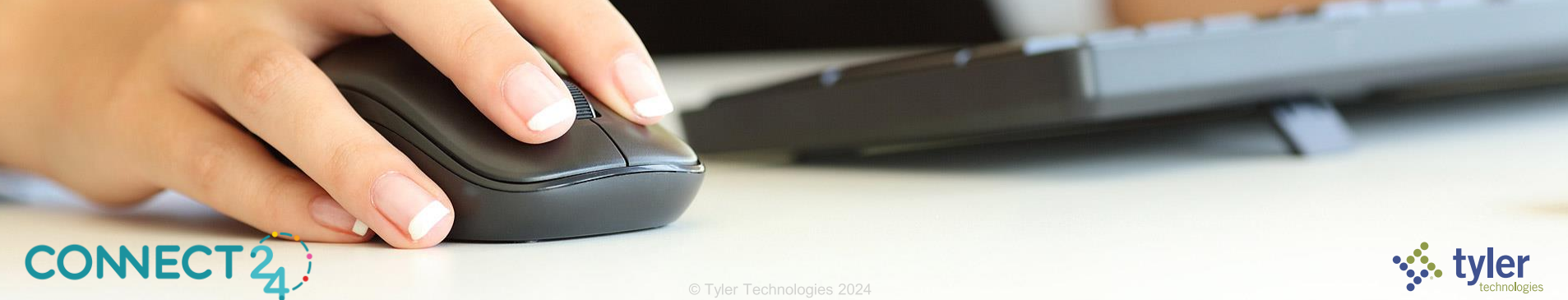

### **Change Banner Color**

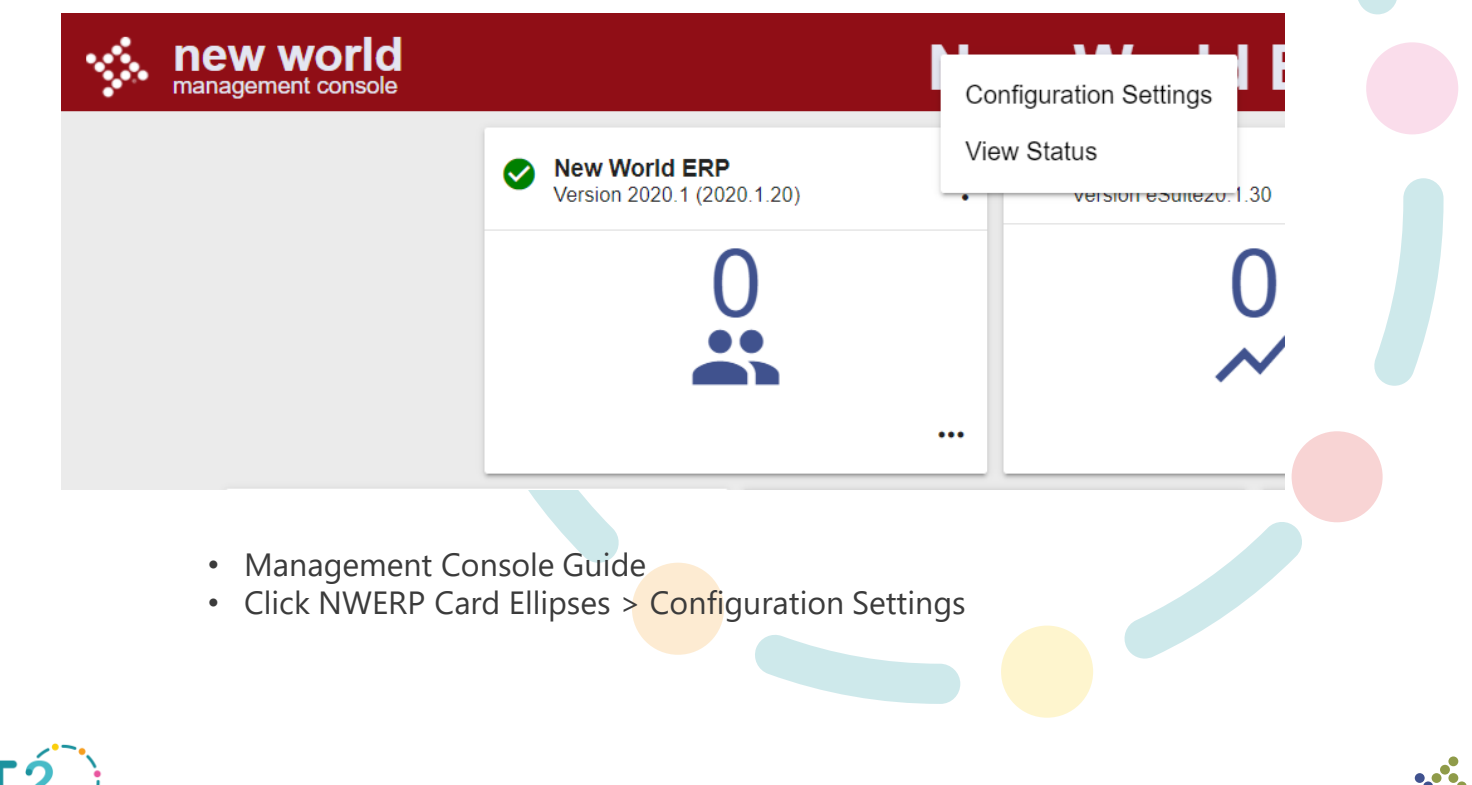

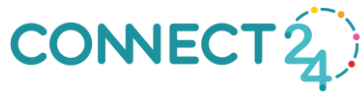

tyler

### Change Banner Color

|           | Licensing                                              | Custom Style            |                               | + |      |
|-----------|--------------------------------------------------------|-------------------------|-------------------------------|---|------|
|           | PDF Conversion                                         | Choose ERP Banner Color | <b>#1188bb</b><br>Cancel Save | + |      |
|           | P Application Insights                                 | -                       | _                             | + |      |
|           | 🐞 Custom Style                                         |                         |                               | - |      |
|           | ERP Banner Color                                       | ٠                       |                               |   |      |
|           | #1188bb                                                |                         |                               |   |      |
|           | <ul><li>Scroll to botto</li><li>Click Custom</li></ul> | om<br>Style > Gear      |                               |   |      |
| CONNECT 2 |                                                        | © Tyler Technologie     | is 2024                       |   | •••• |

## **Change Banner Color**

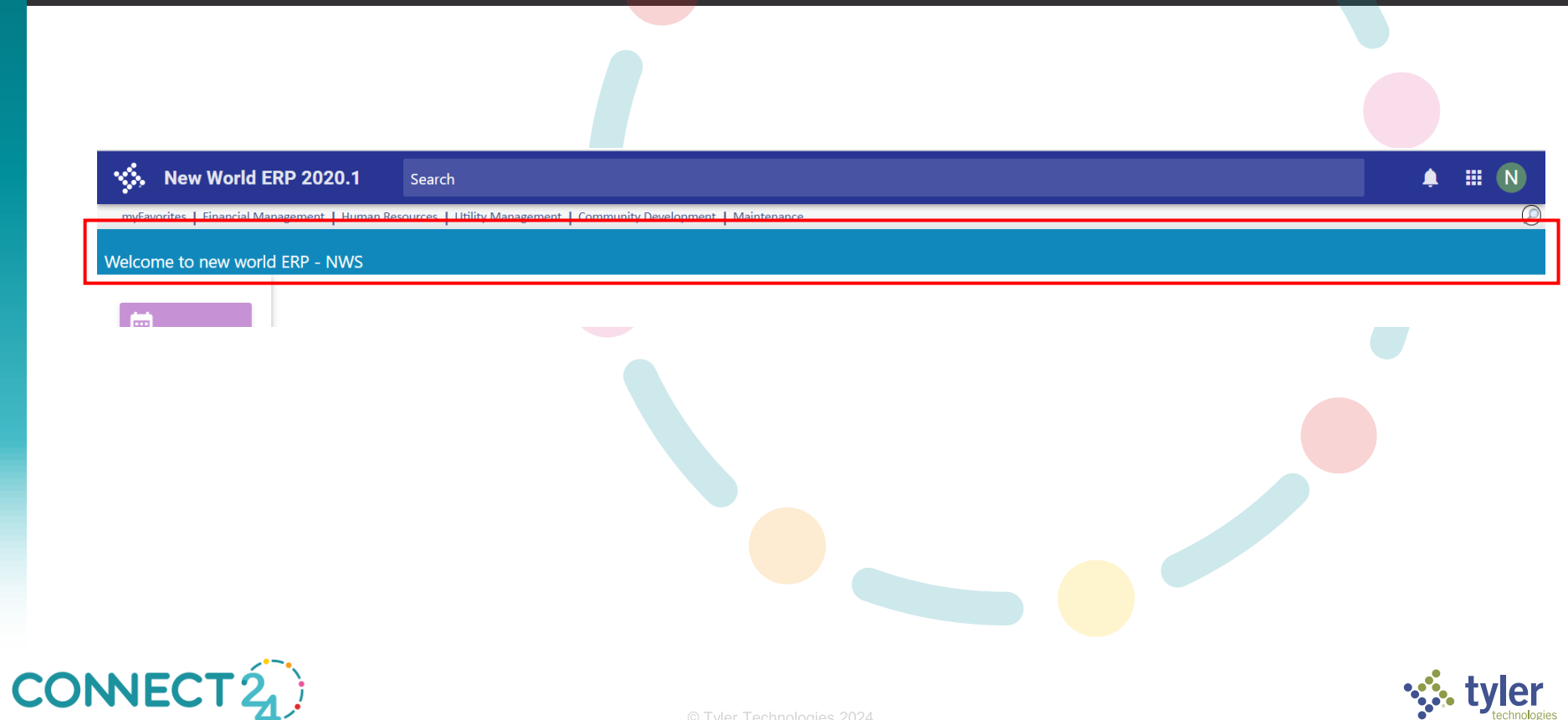

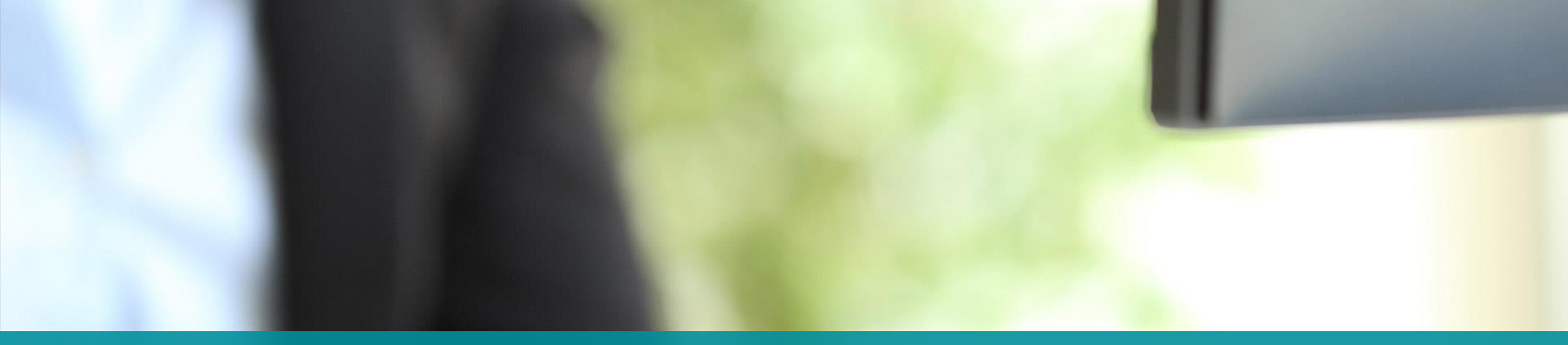

# **Messaging Users**

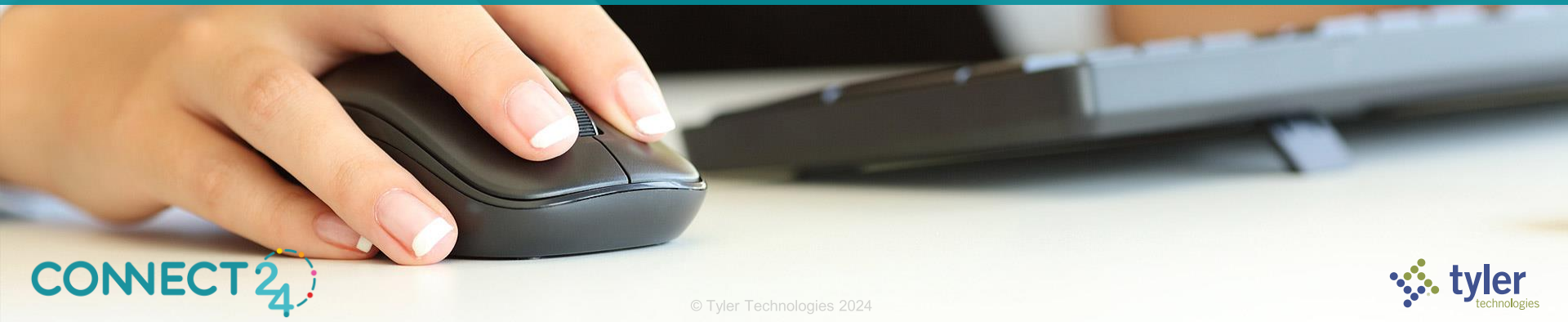

- Share information with all logged in users or a pointed set at same time
- Click on the User Count in the Console

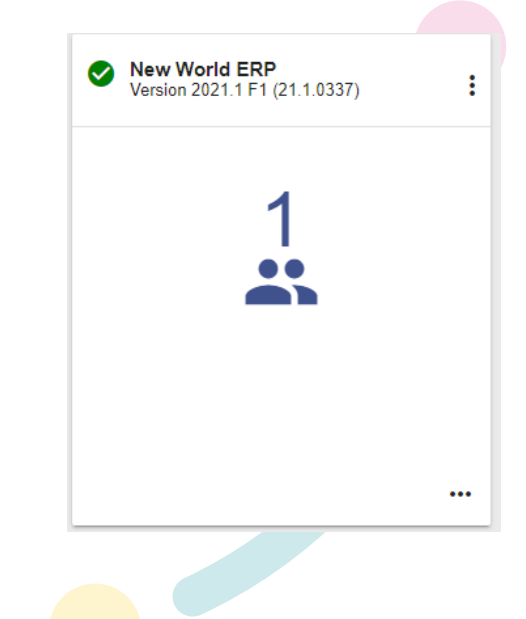

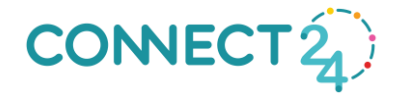

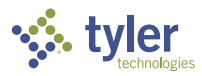

Choose the users to message and send your message.

|                                                    | ERP Users         |                     |
|----------------------------------------------------|-------------------|---------------------|
| Users<br>1/6 logged in                             |                   | с 🗖                 |
| 🗸 Login                                            | Machine           | Date                |
| Michael.Adnson@tylertech.com<br>Michael Adnson     | 10.127.108.58     | 2/4/2022 6:41:21 AM |
| Send Message<br>+ Show Users<br>Tyler Connect Demo | to Selected Users |                     |
|                                                    | Cancel            | Send                |
|                                                    |                   |                     |

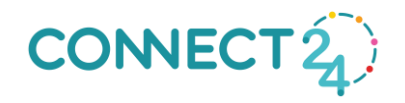

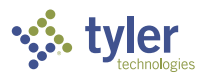

• Users get a popup in their browser with the information that was shared.

| - Calendar |   |                            |                     |                         | Jan - Mar 2022      |                    |                                |                     |   |
|------------|---|----------------------------|---------------------|-------------------------|---------------------|--------------------|--------------------------------|---------------------|---|
|            | < | M<br><b>31</b><br>0 Events | Tu<br>1<br>0 Events | W<br>2<br>0 Events      | Th<br>3<br>0 Events | F<br>4<br>0 Events | Sa<br>5<br><sup>0 Events</sup> | Su<br>6<br>0 Events | > |
|            |   |                            | New I               | Message<br>Connect Demo |                     | ×                  |                                |                     |   |
|            |   |                            |                     |                         |                     |                    |                                |                     |   |
|            |   |                            |                     |                         |                     |                    |                                |                     |   |
|            |   |                            |                     |                         |                     |                    |                                |                     |   |

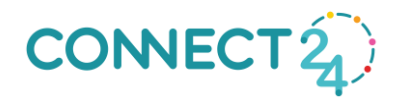

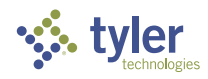

• Email All Active Users.

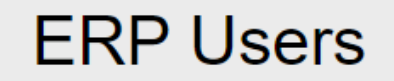

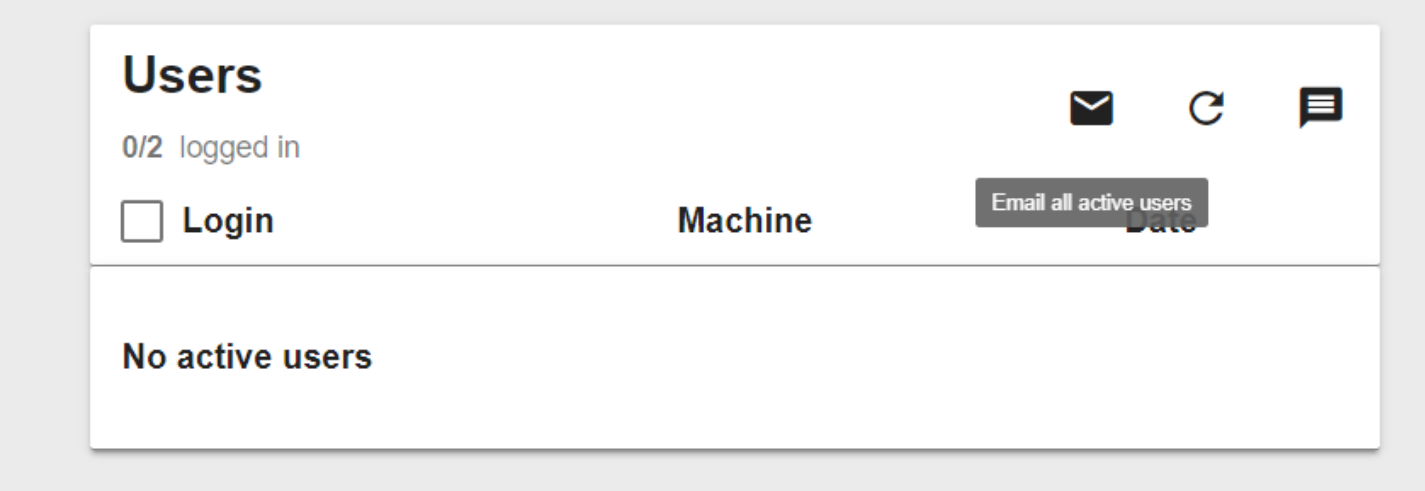

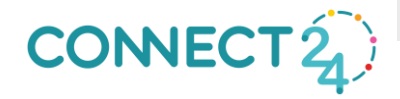

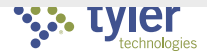

• Automatically opens an email to send to all active users

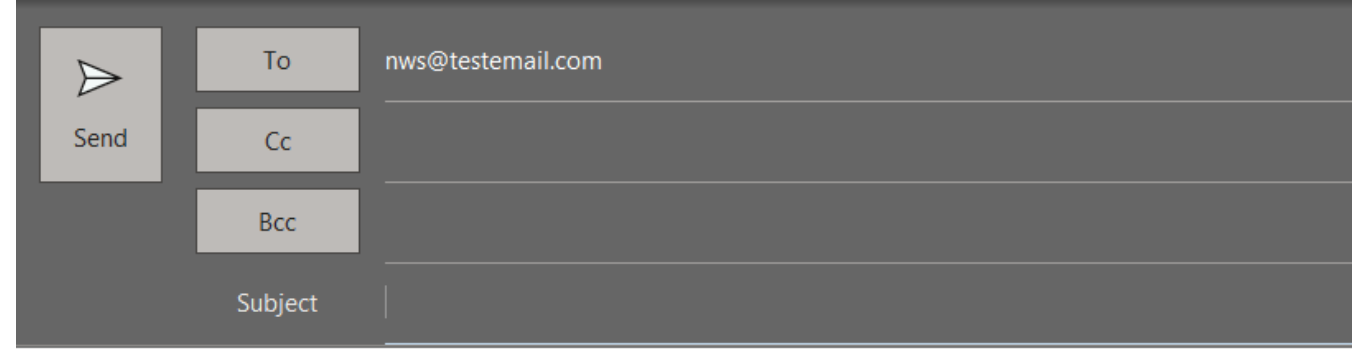

#### **Christopher Beaubien**

Supervisory Team Lead, Techncian Services Tyler Technologies, Inc.

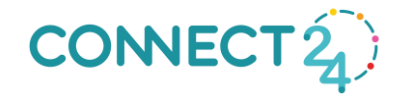

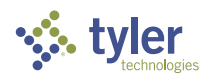

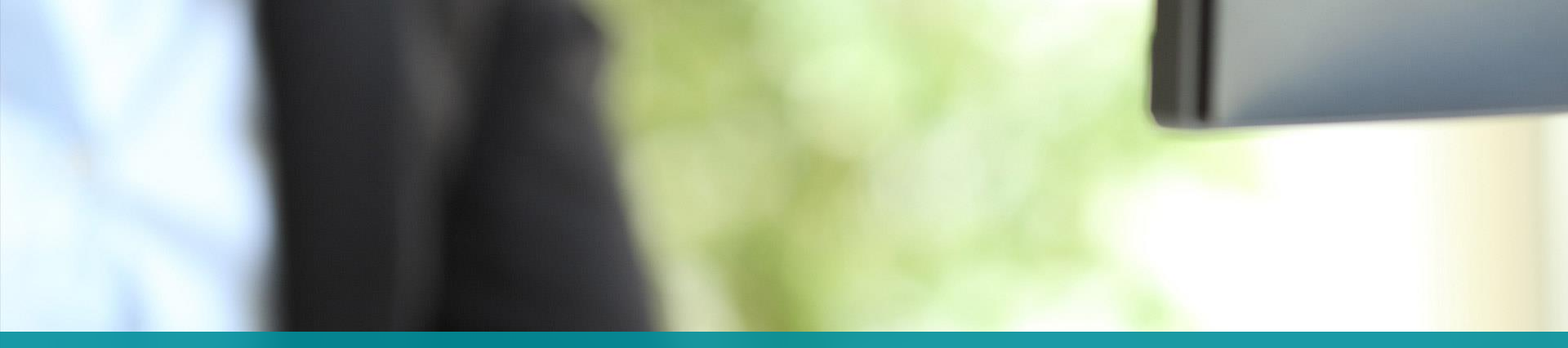

## eSuite Website "Switches"

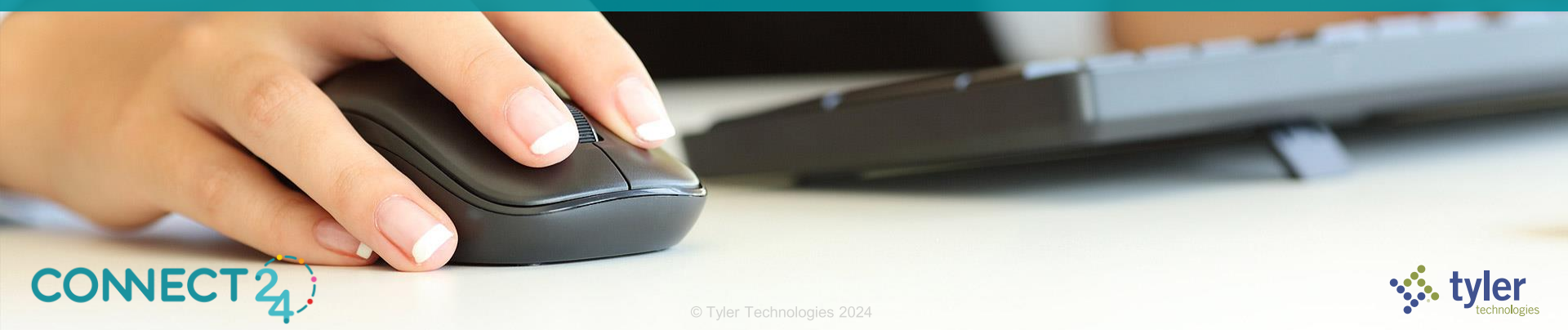

## **eSuite Website Switches**

#### eSuite Website Install Options (Utilized in Orchestrator Patch 2021.1.21 or higher)

- eHR Websites
- ePermits Website
- eRequestForAction Website
- eSupplier/eBids Websites
- eMiscellaneousBilling Website
- eUtilities Website
- eLicensing Website

- Selecting this option will install eHR Websites.
- Selecting this option will install ePermits Website.
- Selecting this option will install eRequestForAction Website.
- Selecting this option will install eSupplier and eBids Websites.
- Selecting this option will install eMiscellaneousBilling Website.
- Selecting this option will install eUtilities Website.
- Selecting this option will install eLicensing Website.

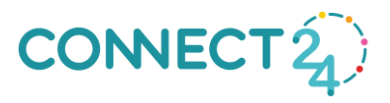

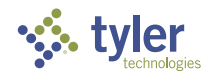

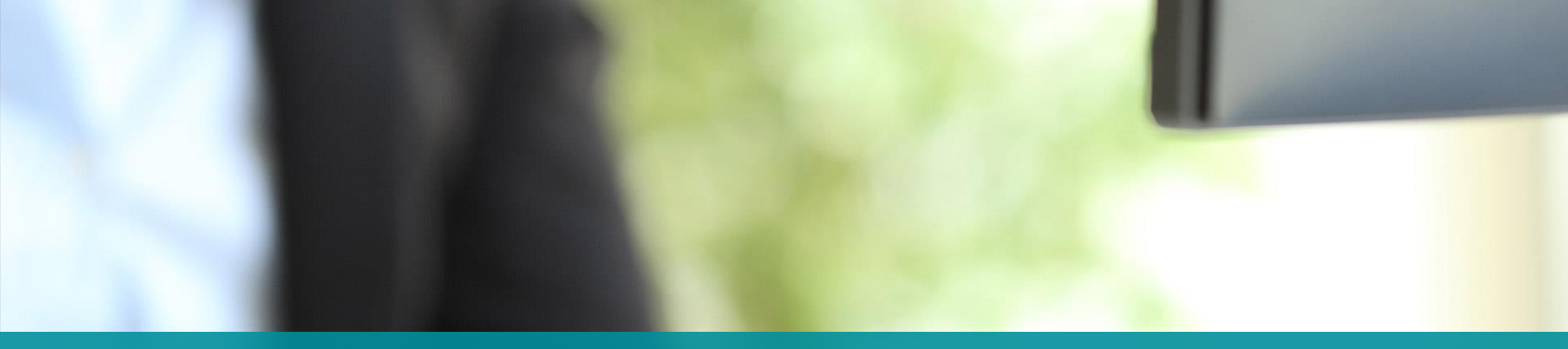

## "Secret" Management Console Features

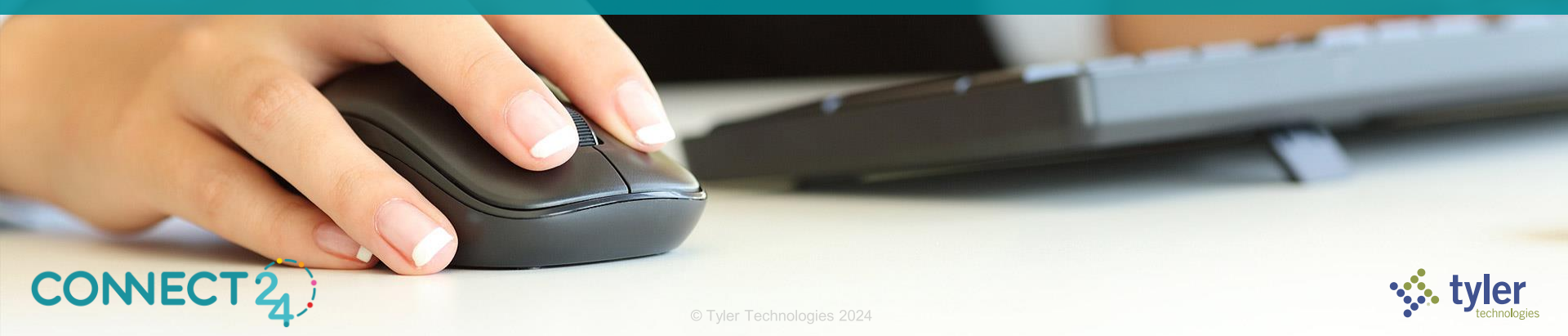

## **Download System Logs**

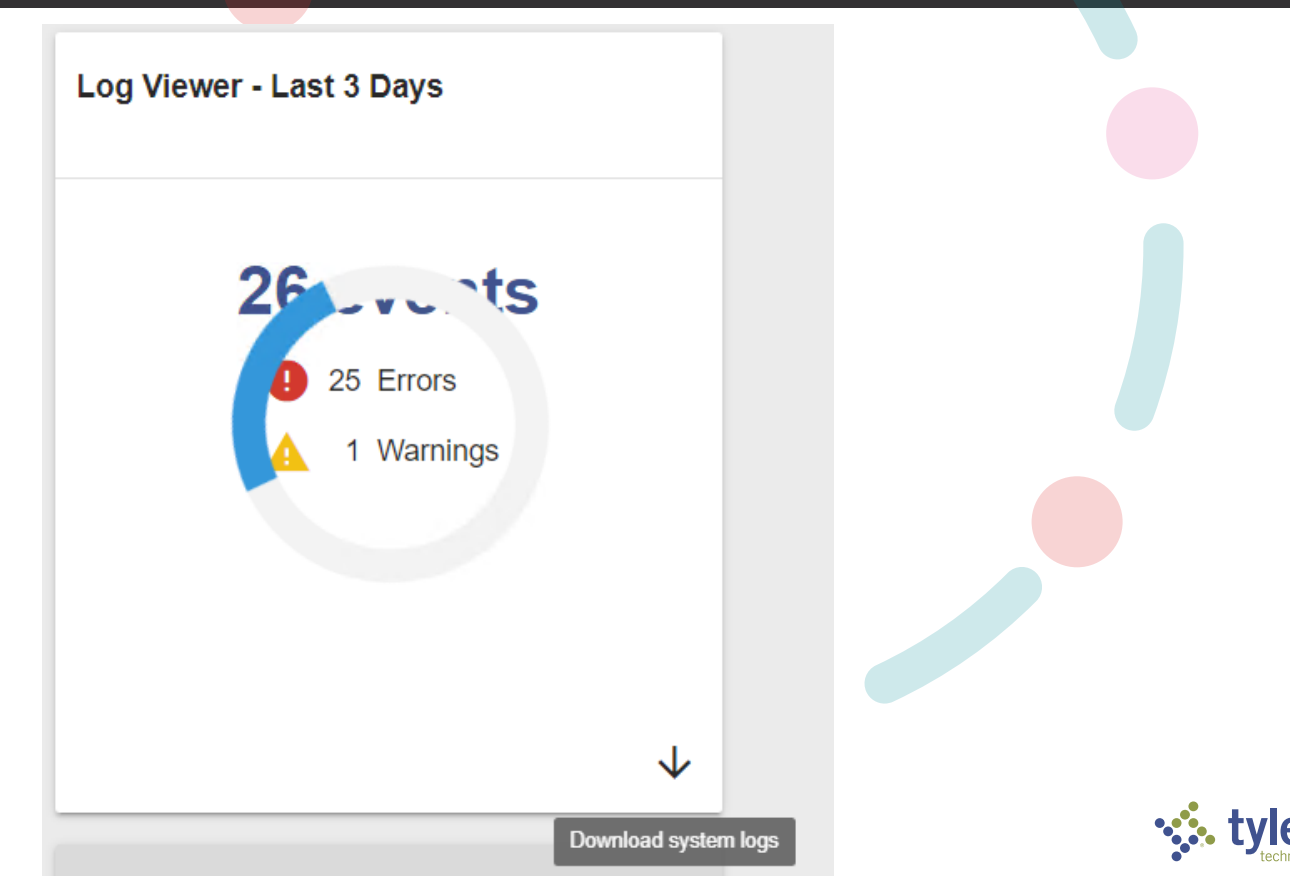

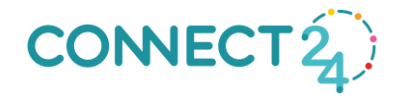

## **Management Console – Service Management**

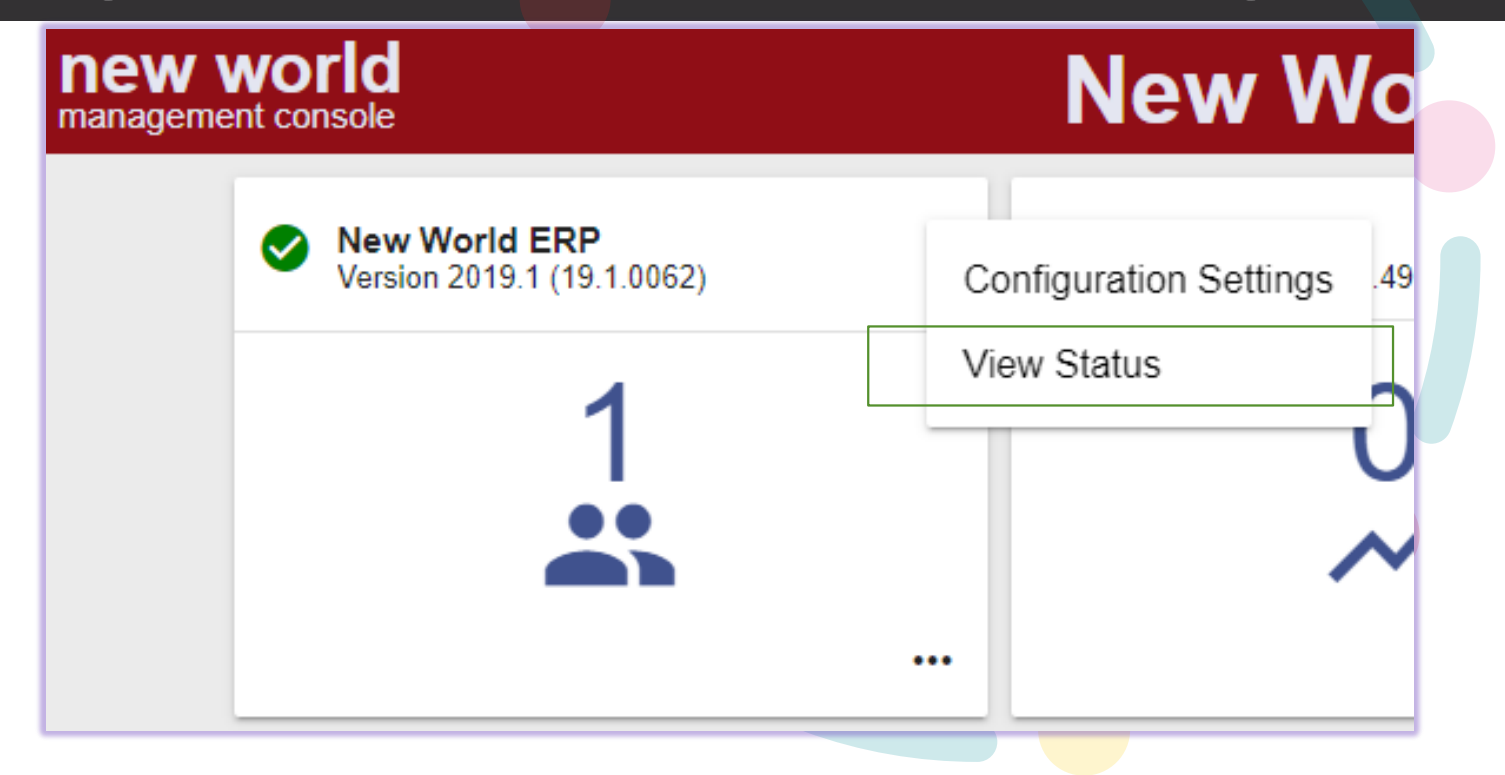

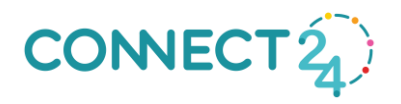

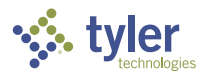

## **Management Console – Service Management**

| <del>~</del>           | < Status                        |                                |         |                       |                        |  |  |  |  |  |
|------------------------|---------------------------------|--------------------------------|---------|-----------------------|------------------------|--|--|--|--|--|
| App Server Service and | Caching Service must be running | g for ERP to function properly |         |                       | Stop All               |  |  |  |  |  |
| : Website              | Running                         | : App Server                   | Running | : Caching             | Restart All<br>Running |  |  |  |  |  |
| Advanced Met           | ering Running                   | : Auditing                     | Running | : Discovery Proxy     | Running                |  |  |  |  |  |
| : ePay Revenue         | Collection Running              | : File Storage                 | Running | : HR External Update  | r Running              |  |  |  |  |  |
| : Notification         | Running                         | : PDF Conversion               | Running | : Restart             | Running                |  |  |  |  |  |
| : Scheduling           | Running                         | : Search Index                 | Running | : Search Index Monite | or Running             |  |  |  |  |  |
| : TCM Updater          | Running                         | : Tyler Forms Engine           | Running | : Updater             | Running                |  |  |  |  |  |

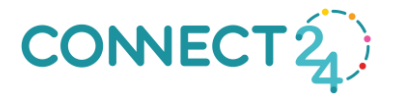

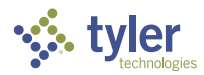

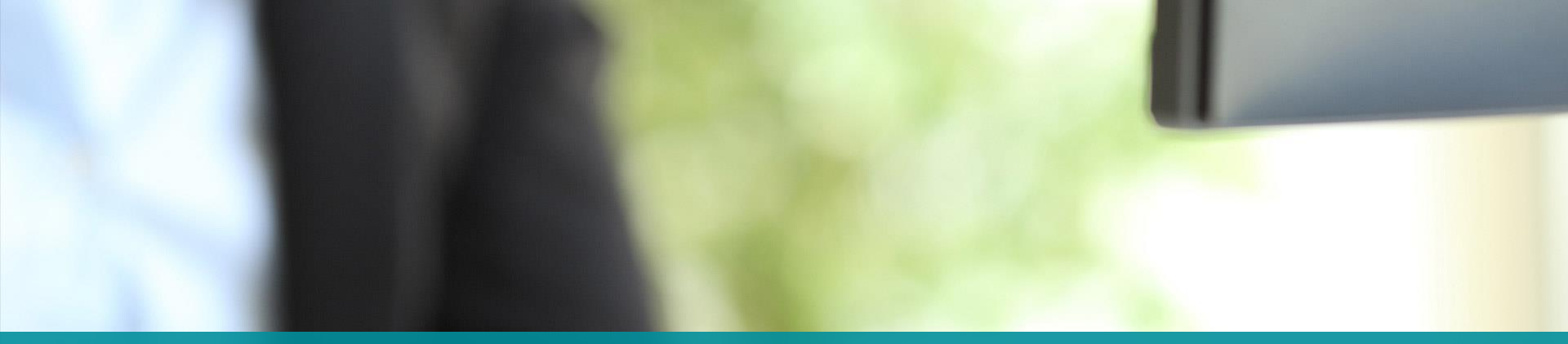

# **SSRS** Logos

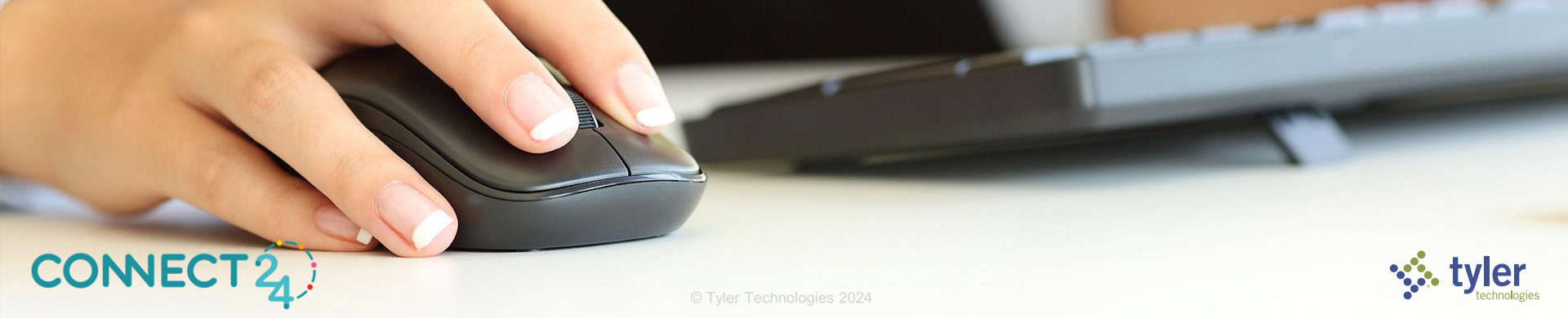

#### Add an SSRS Logo

| CityCounty<br>an integrated community                                                                               |                                             | System Settings Listing                                                                     |                                                                                                    |                   |
|----------------------------------------------------------------------------------------------------|---------------------------------------------|---------------------------------------------------------------------------------------------|----------------------------------------------------------------------------------------------------|-------------------|
| General<br>Phone Number Mask<br>Social Security Number Mask<br>Date Format                                          | (###) ###-####<br>000-00-0000<br>mm/dd/yyyy | Comn<br>Conne<br>Conne<br>Messa<br>Messa                                                    | nunication<br>ection Timeout in Seconds<br>ection Retries<br>age Timeout in Seconds<br>age Delay in Seconds | 3<br>3<br>60<br>0 |
| Security<br>Require Number in Password<br>Password Expiration in Days<br>Password Expiration Threshold              | No                                          | System<br>Max, Rows Returned by Search<br>Error Lifetime in Days<br>Purge Frequency in Days |                                                                                                    | 1000<br>30<br>1   |
| Password Minimum Length<br>Password Maximum Length<br>Password History<br>Encryption Level<br>Authentication Method | None<br>Standard                            | Email<br>Total<br>Maxin                                                                     | Attachment Size Limit<br>num Attachments                                                                    | 99 MB<br>5        |
| Domain                                                                                                    |                                             | PDF T<br>Warni<br>Maxin                                                                     | Thresholds<br>ing Size<br>num Size                                                                          | 5 MB<br>15 MB     |

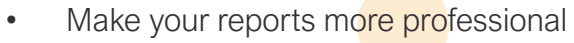

Adding an SSRS Logo

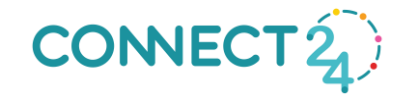

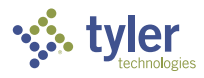

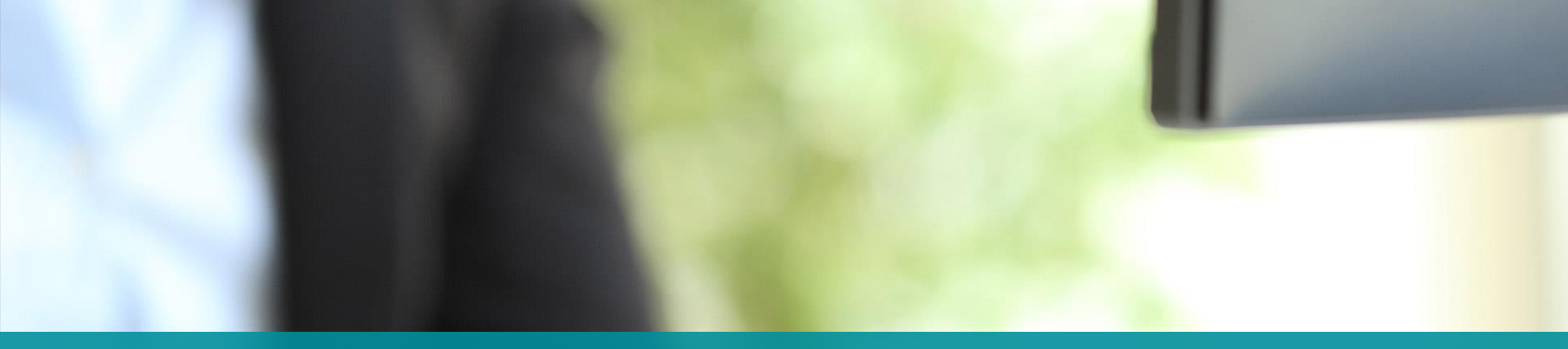

## **Home Page Customization**

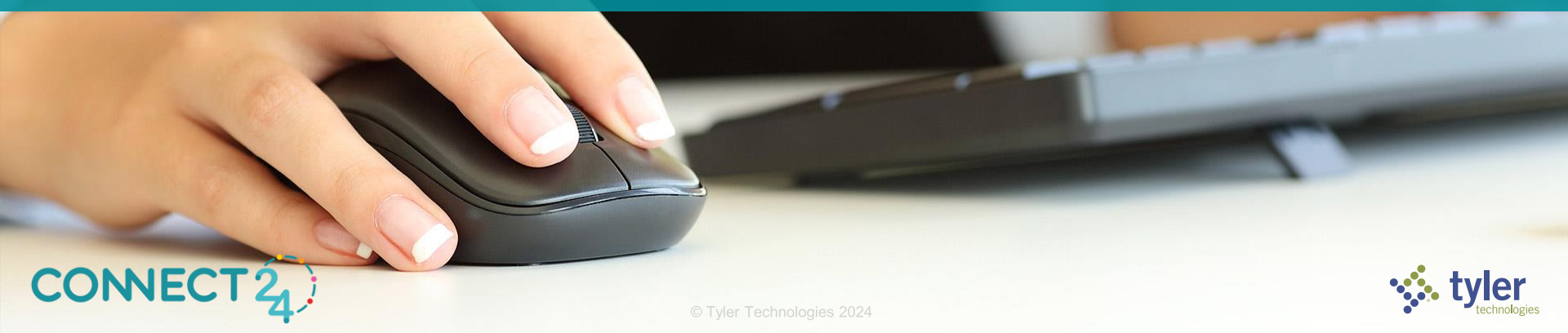

#### **Home Page Defaults**

The home page has been updated to let you select any of the five home page views

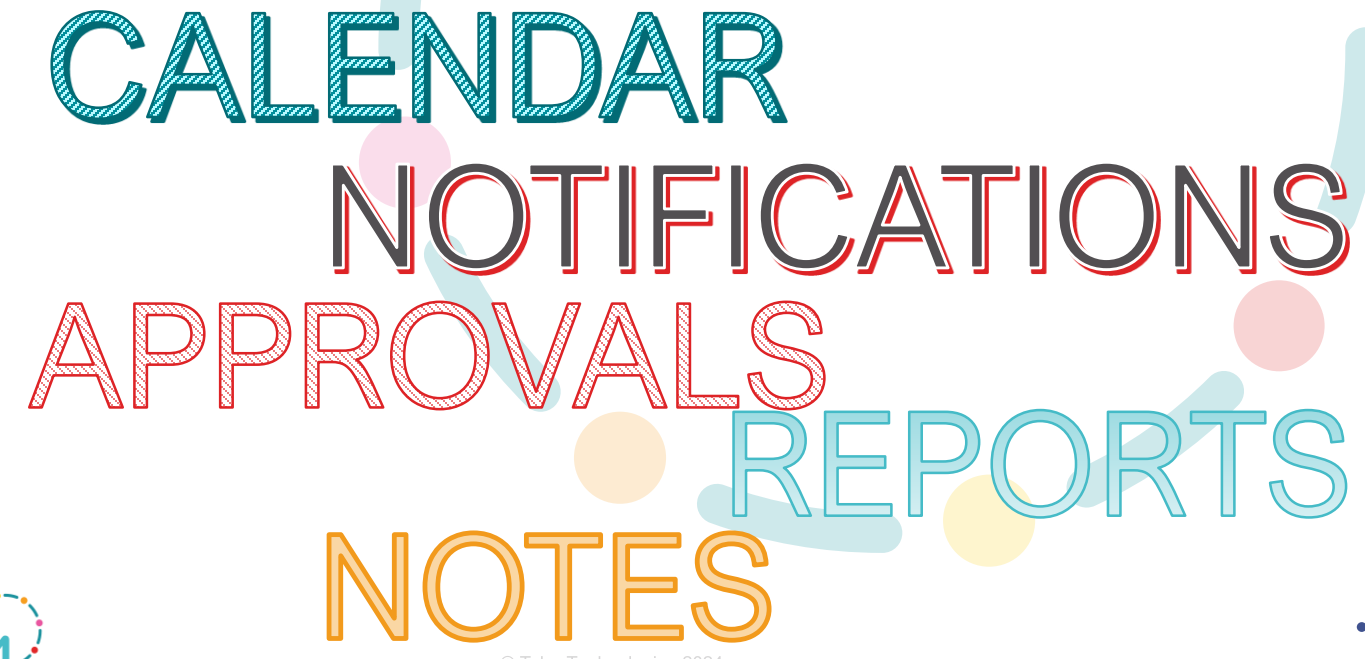

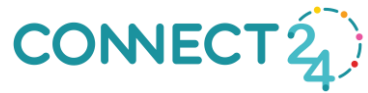

#### **Home Page Defaults**

Select the home page view you want, click the More actions menu, and click the Open "Make Default Card option".

#### Home Page Defaults

The current default view is noted by a star in the bottom-left corner of the corresponding card.

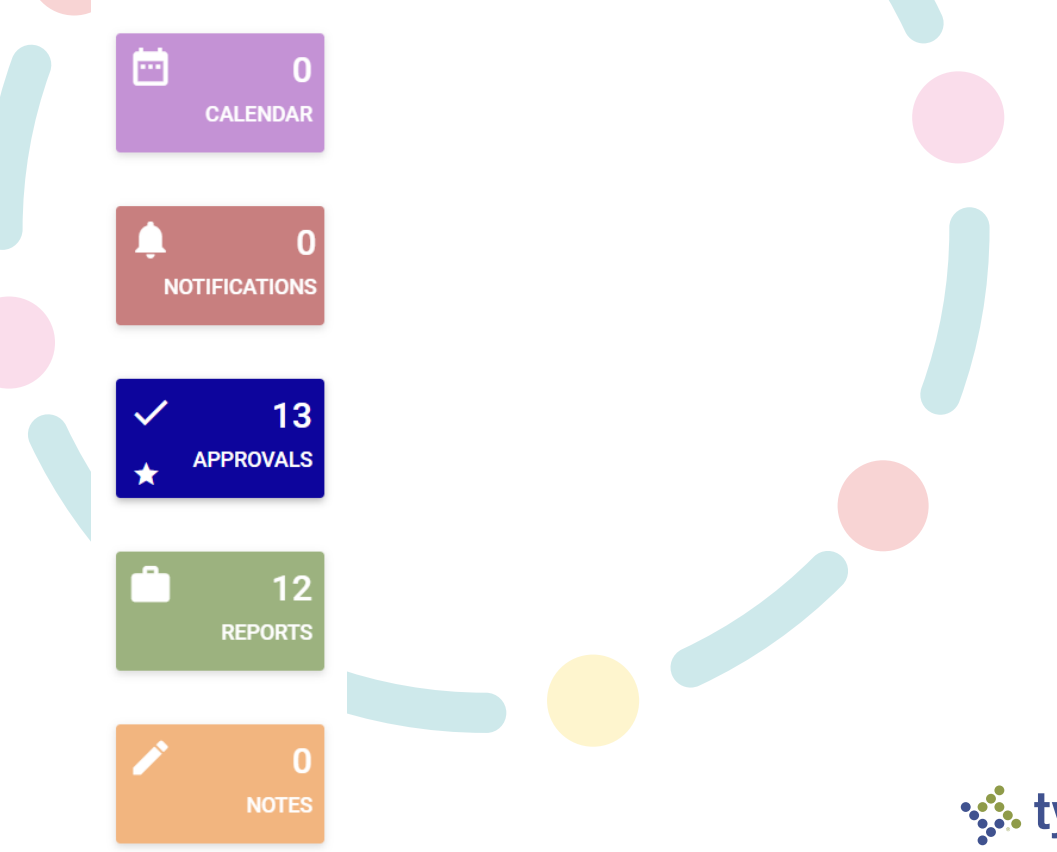

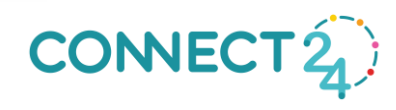

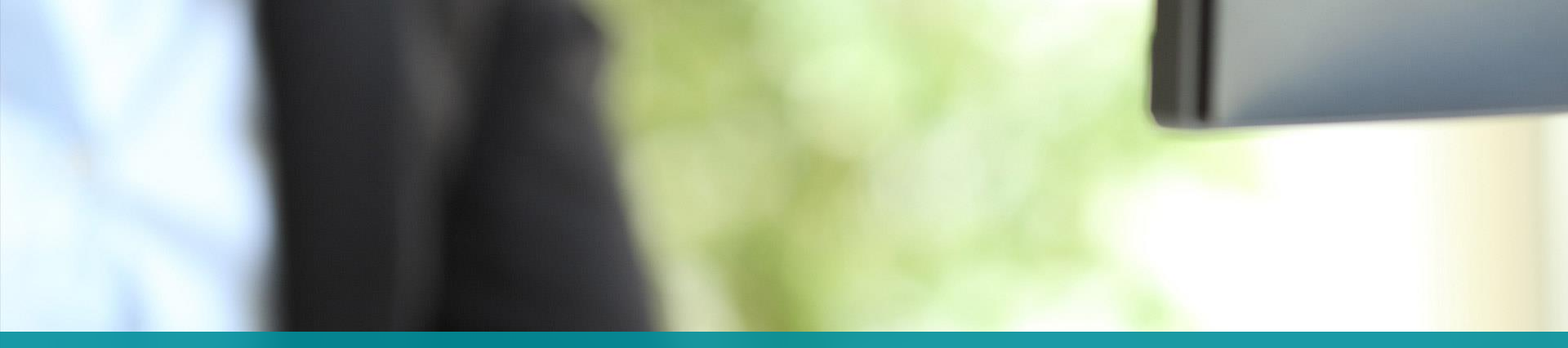

## **Application Server Stacking**

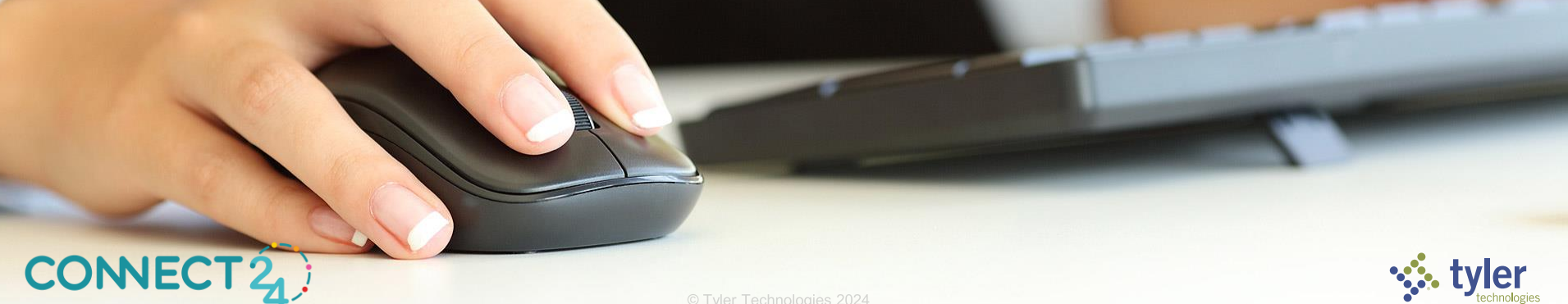

## **App Server Stacking**

Server 1 Server 2

Test

Train

Impl

- Available since 2019.1
- Would need an RFS from TSM
- Server migrations are the best time

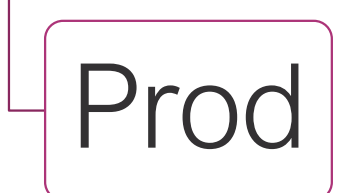

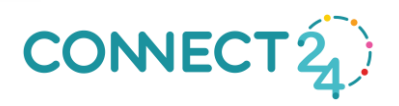

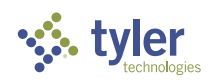

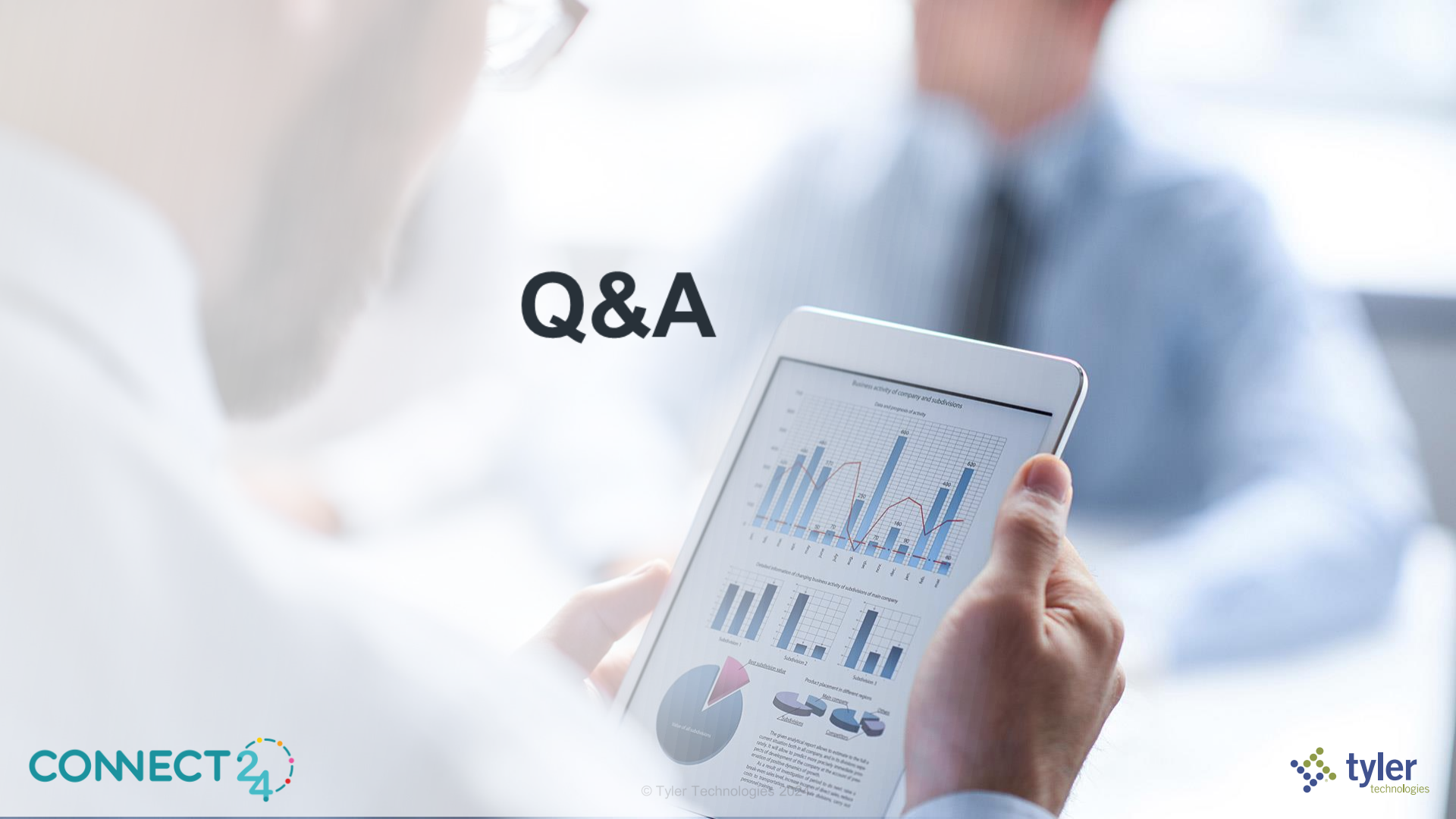

# Quiz Time!

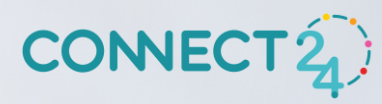

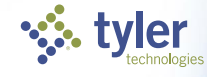

© Tyler Technologies 2024

# Where can you download the system Logs?

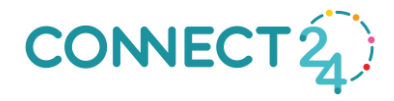

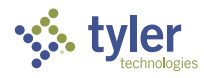

## True or False? eSuite MFA can be turned on for some users?

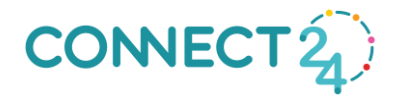

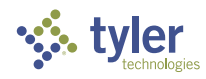

## True or False? The color of the Software Banner can not be changed

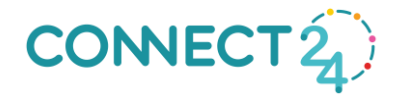

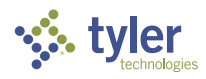

# True or False? The logo that appears on reports can not be changed.

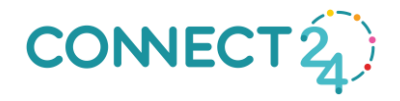

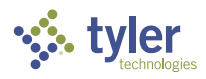

# What is my puppy's name?

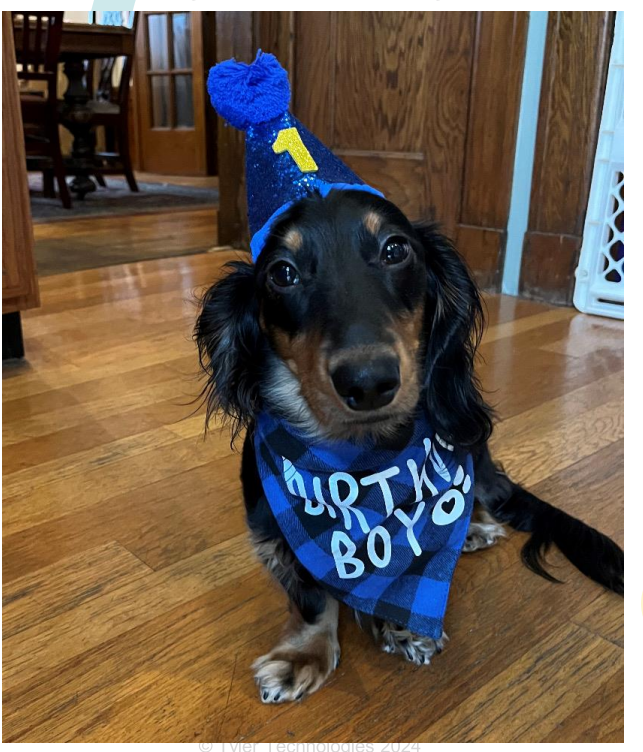

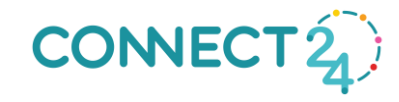

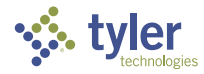